HP nPartition Servers

Architecture and Operations

Paul Bouchier Hewlett-Packard Corp. July 21, 2001

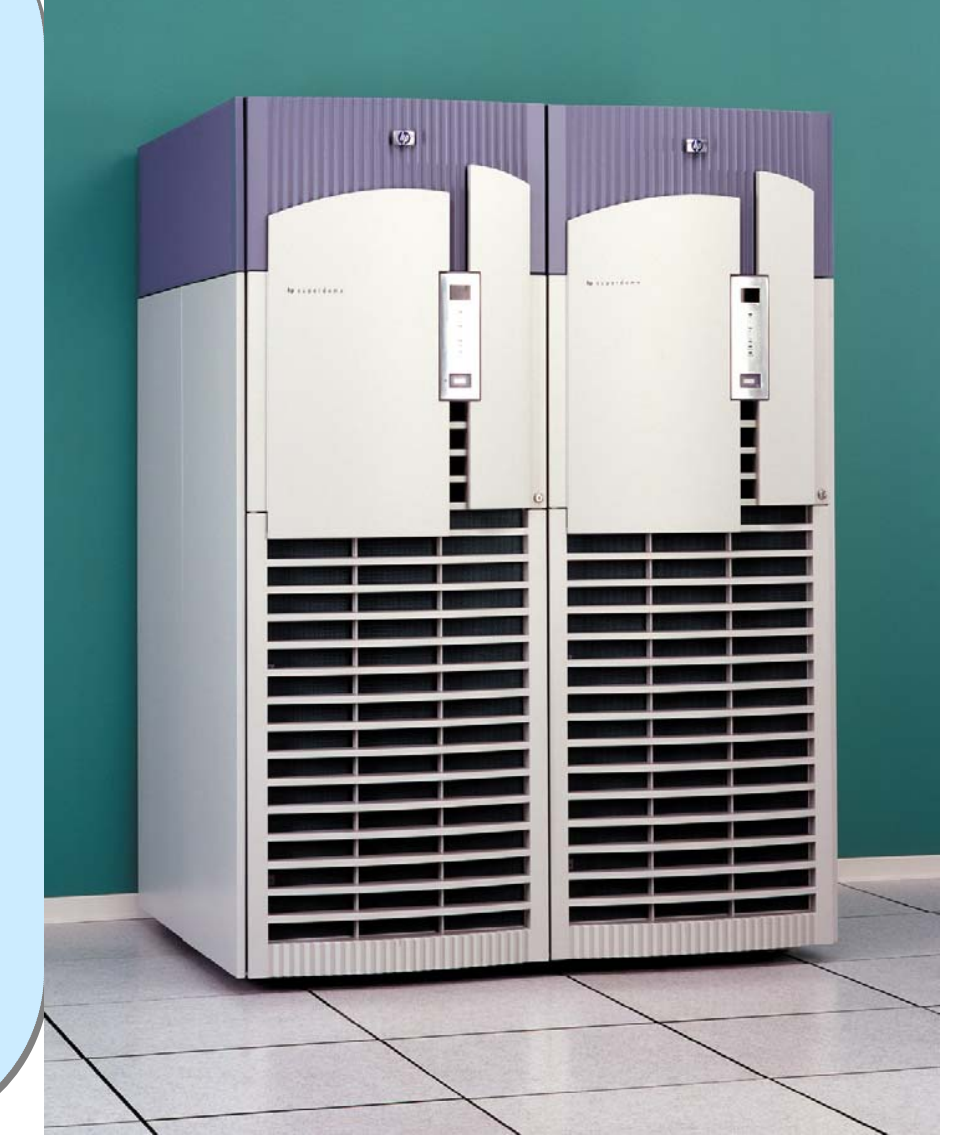

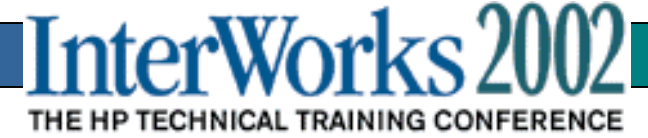

# **Reference Web sites**

#### The Motherlode:

http://docs.hp.com/hpux/pdf/B2355-90752.pdf

#### **Platform-specific documentation**

- http://docs.hp.com/hpux/onlinedocs/hw/superdome/
- http://docs.hp.com/hpux/onlinedocs/hw/rp8400/
- http://docs.hp.com/hpux/onlinedocs/hw/rp7410/

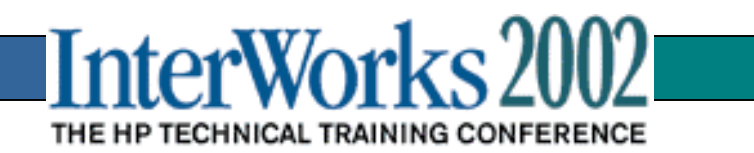

# Agenda

¤ Superdome Hardware and Architecture

- × rp8400/rp7410 Hardware and Architecture
- × Partitions
- × Manageability Architecture
- × SP Management Capabilities

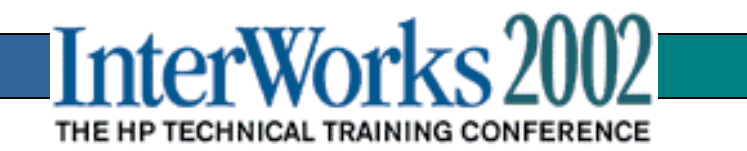

# Superdome Cabinet Packaging

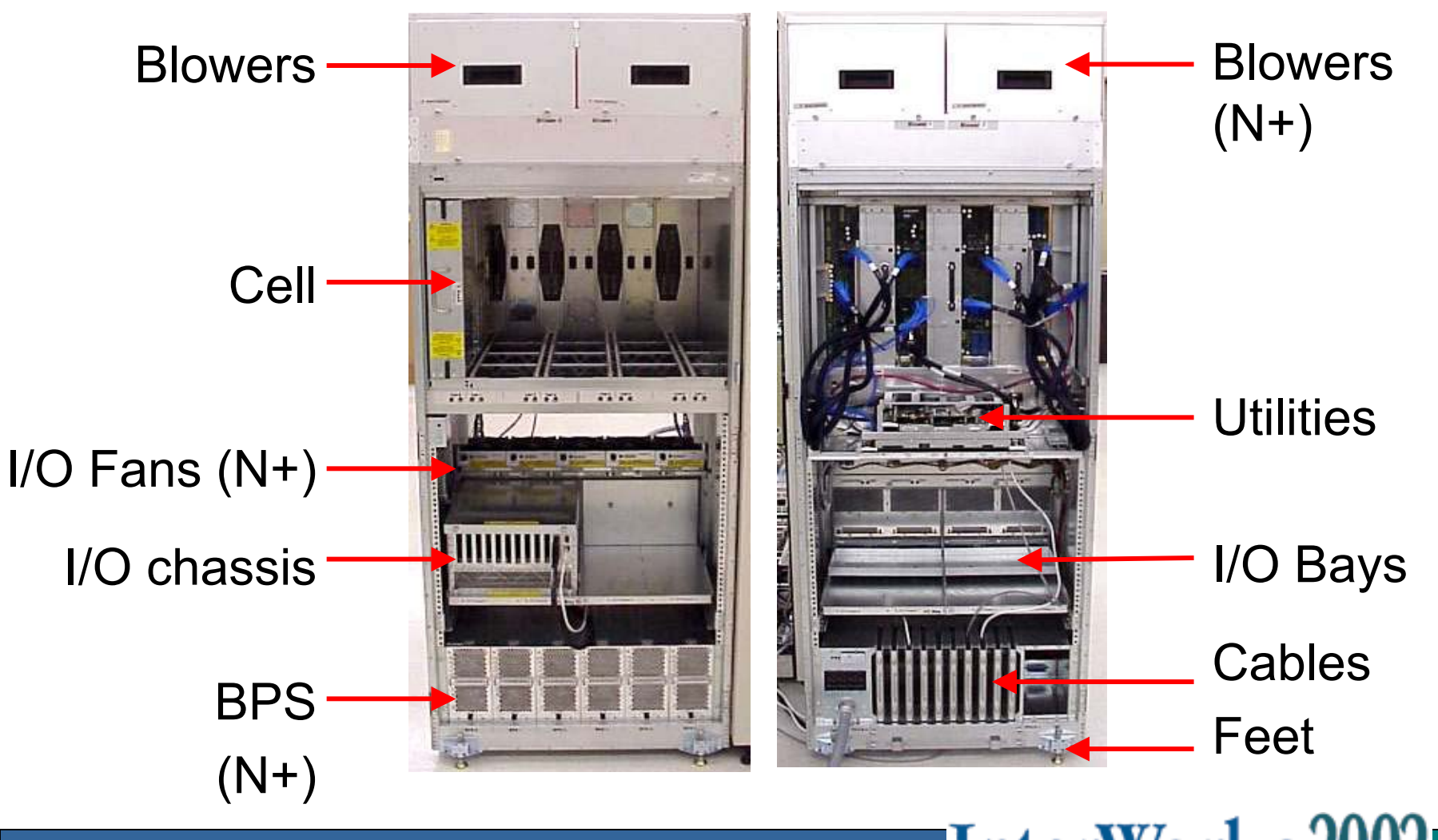

InterWorks 2002

#### SuperDome Cell Board

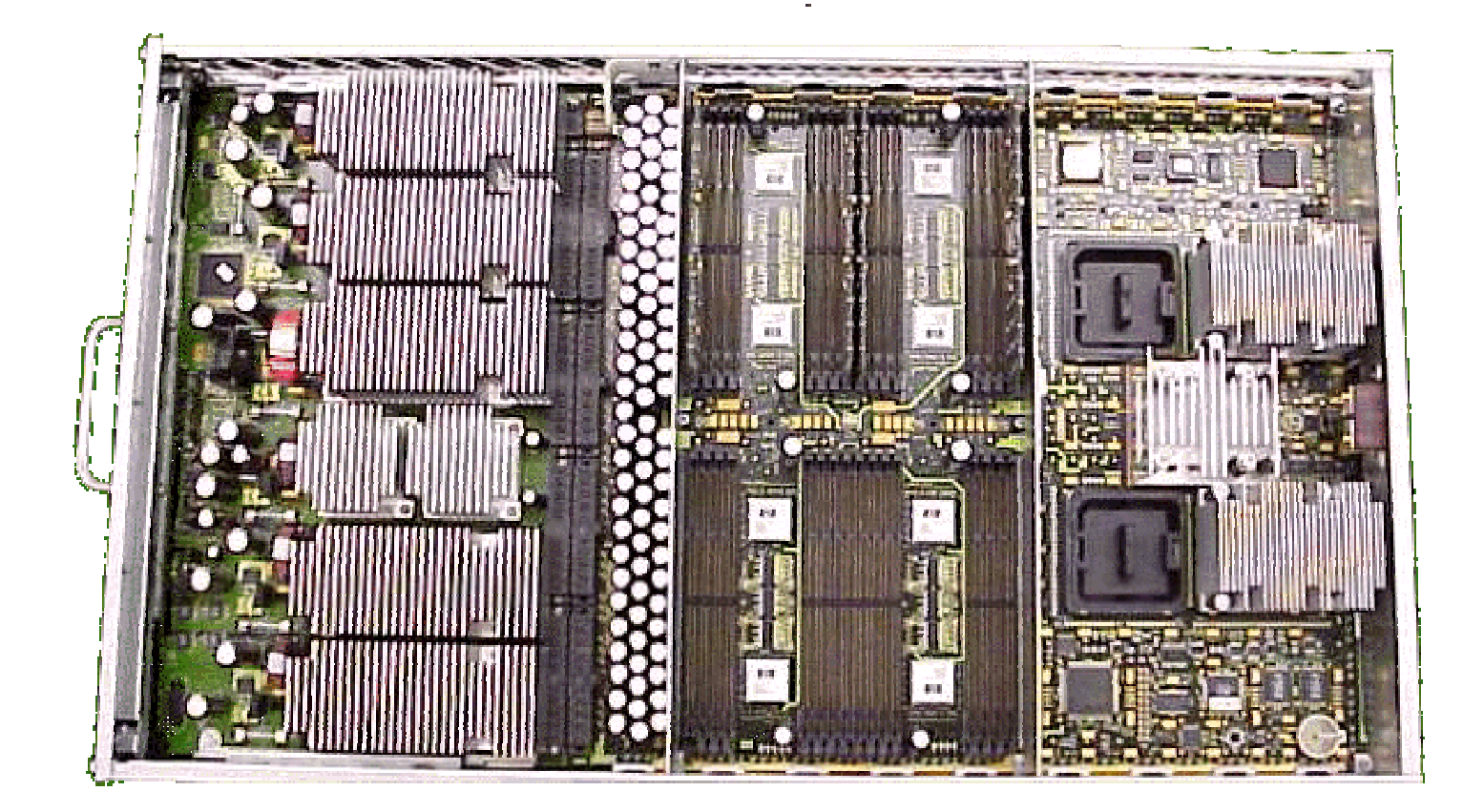

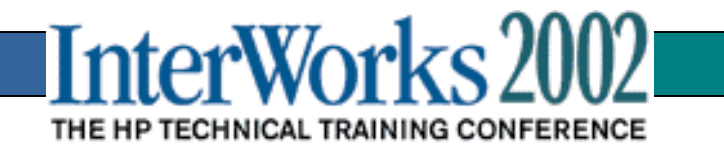

### Superdome I/O Chassis

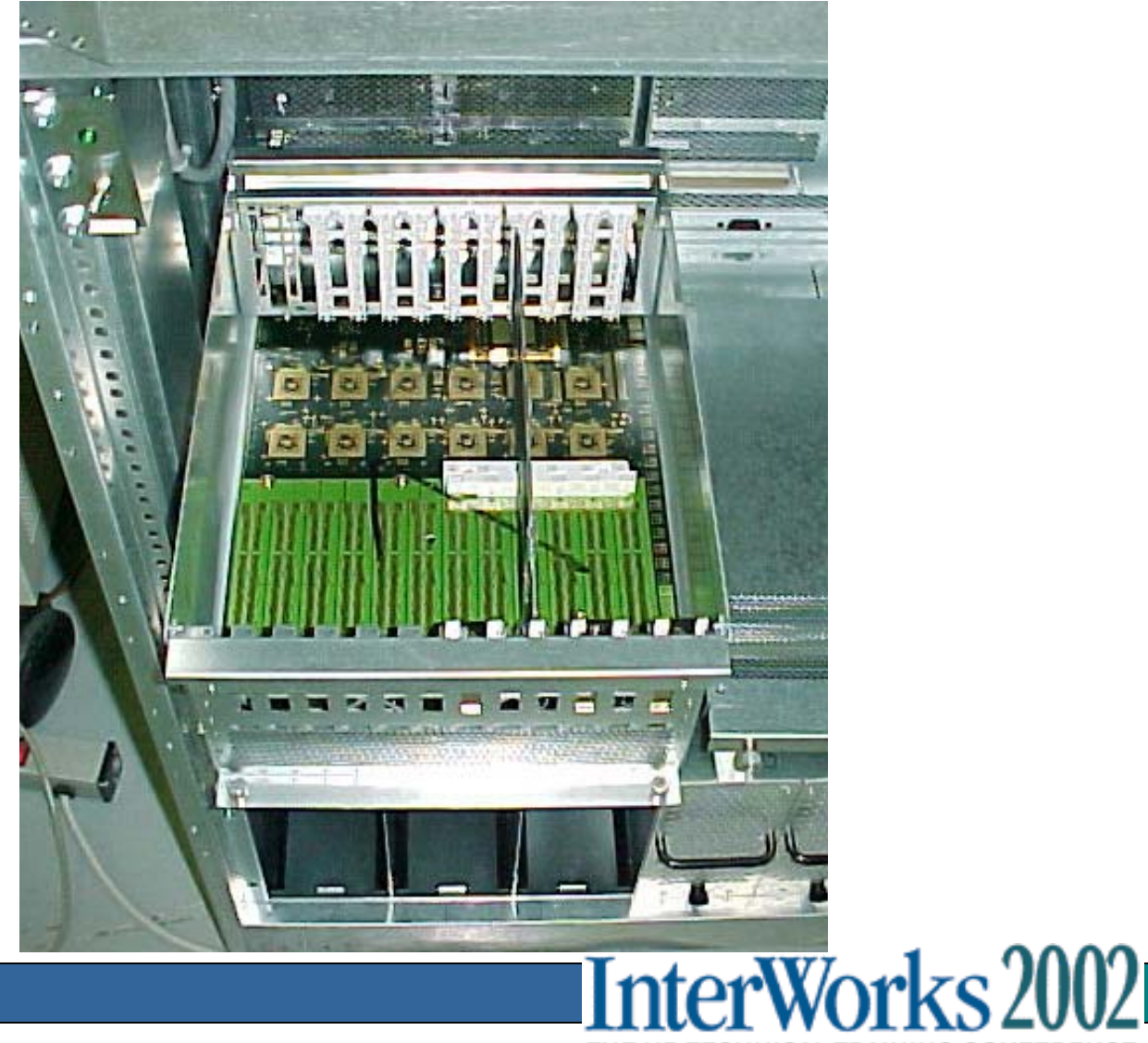

THE HP TECHNICAL TRAINING CONFERENCE

### Superdome Service Processor

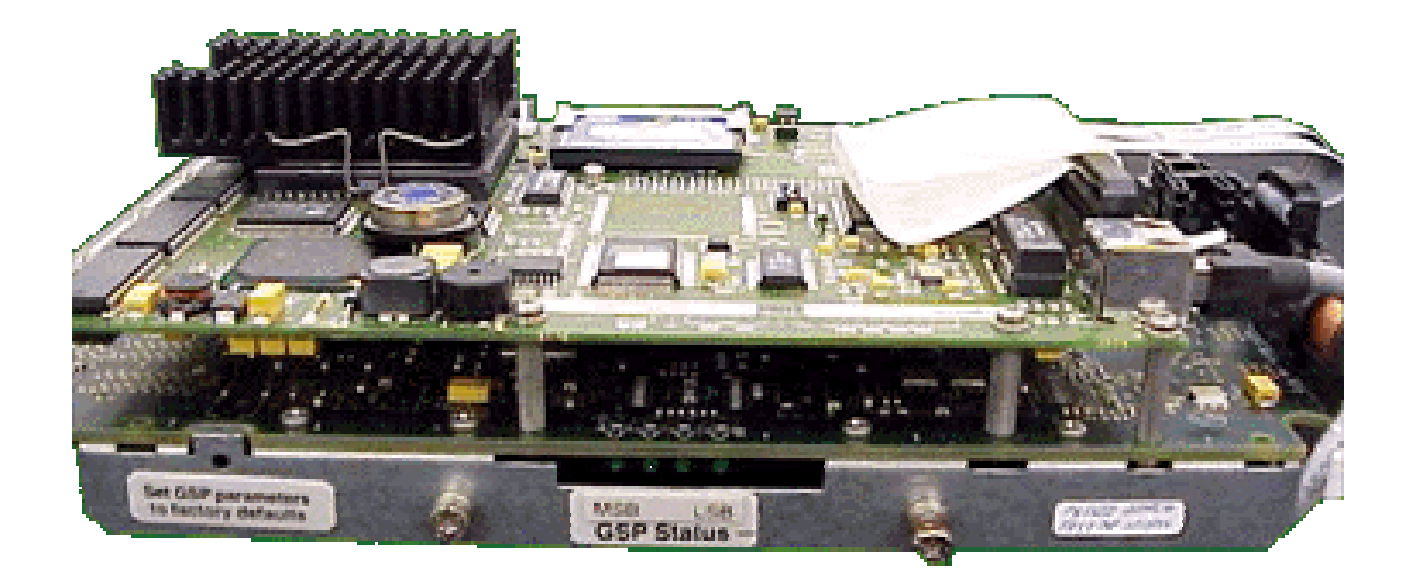

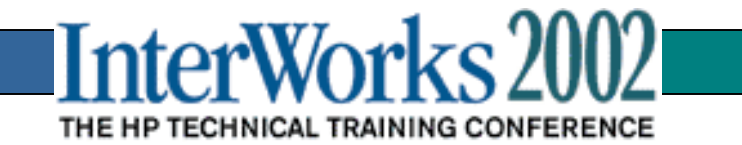

#### Superdome Cells

#### **Cell Board**

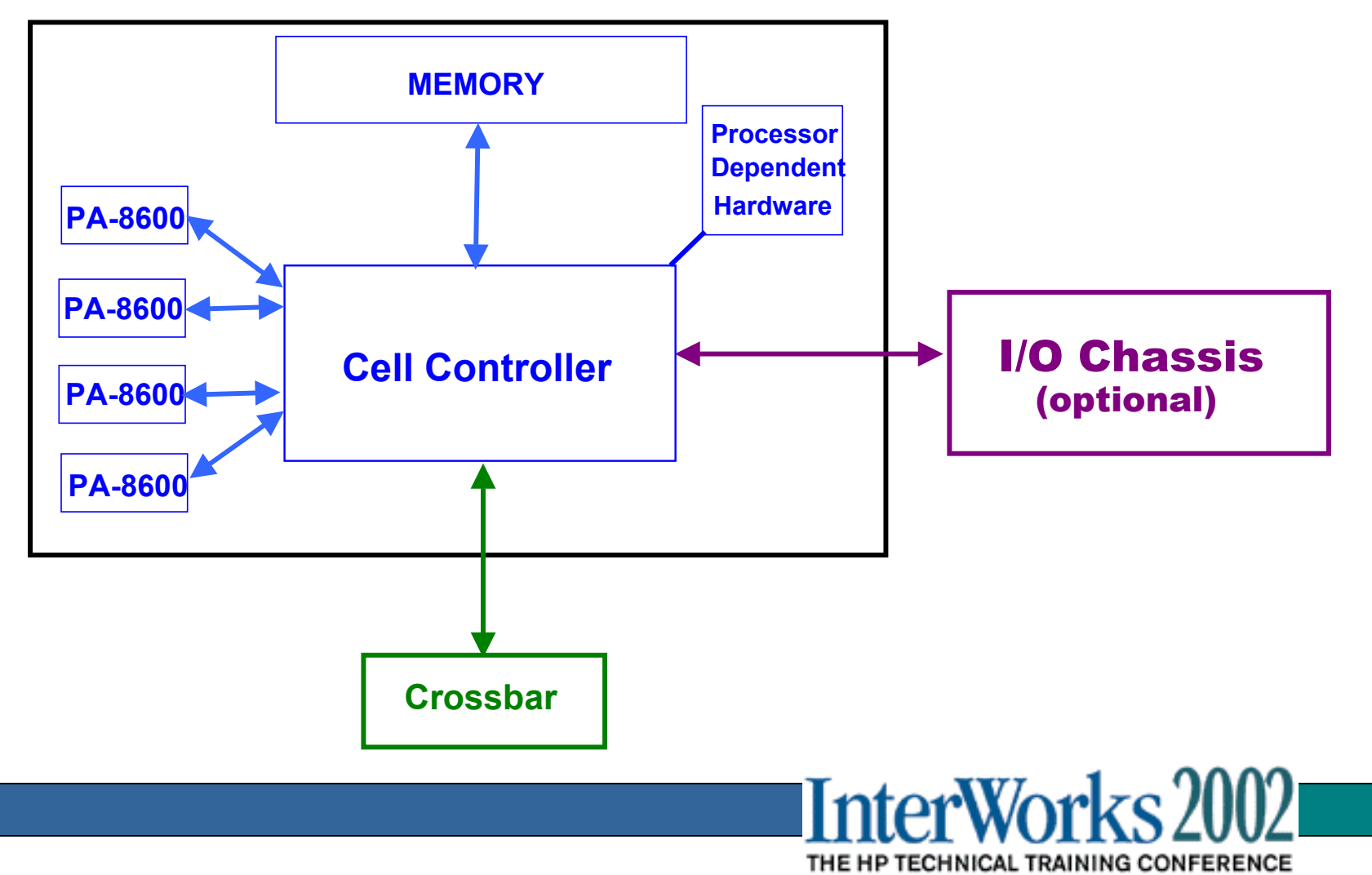

## Superdome I/O Chassis

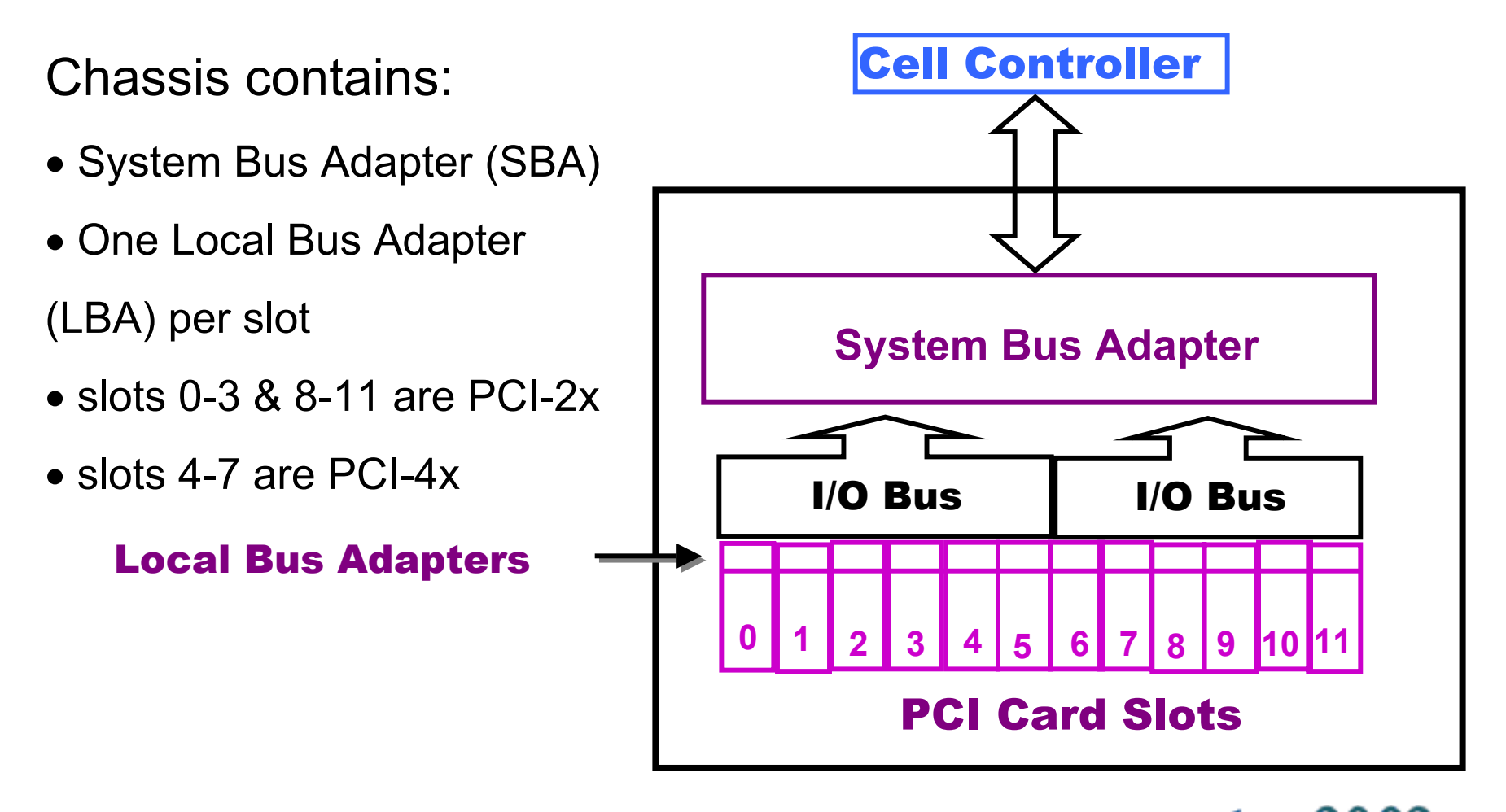

THE HP TECHNICAL TRAINING CONFERENCE

# Superdome System Architecture

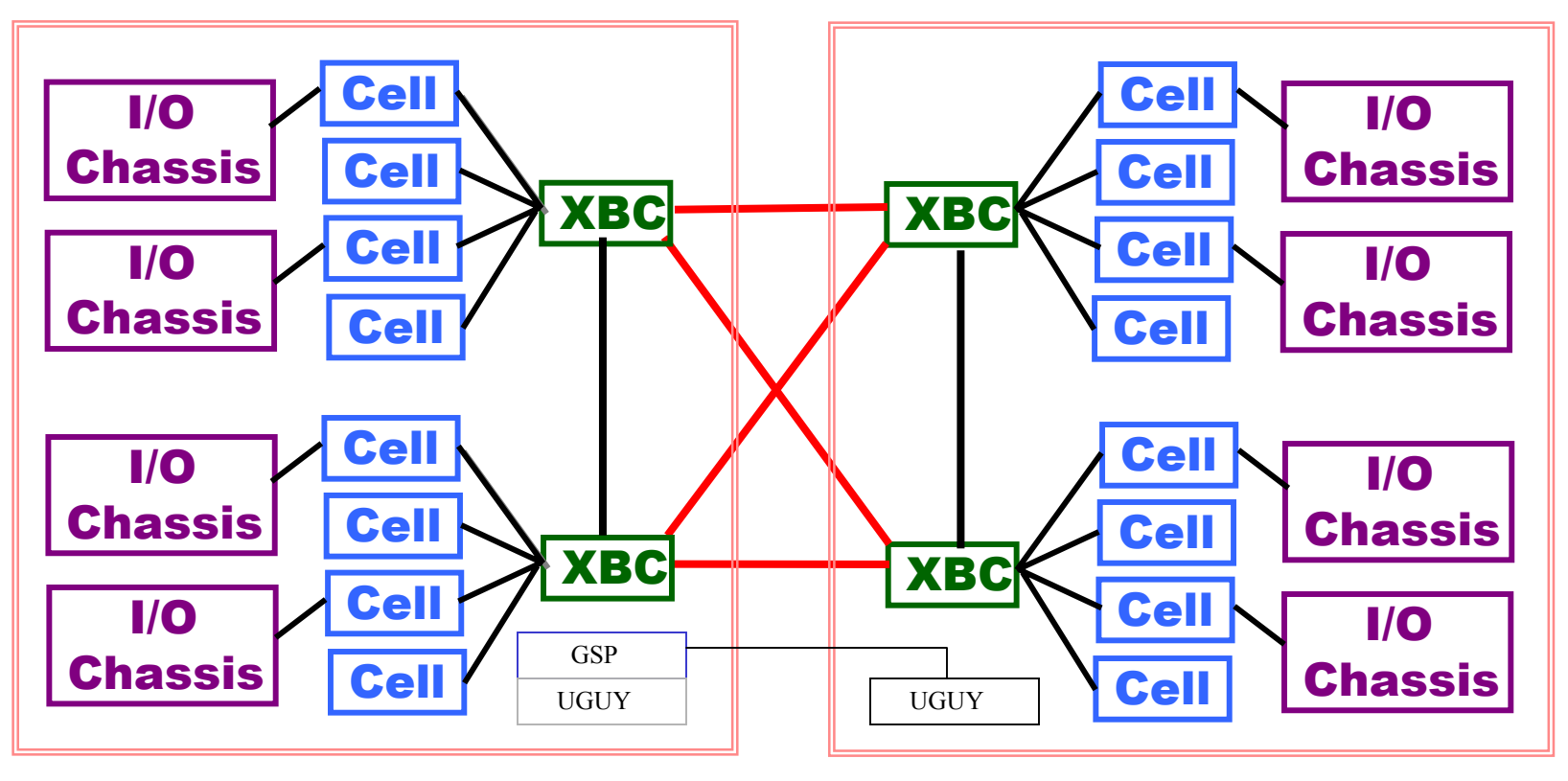

**Cabinet 0** 

**Cabinet 1** 

InterWorks H

**SD64000** 

THE HP TECHNICAL TRAINING CONFERENCE

## rp8400 cabinet

#### Front

Rear

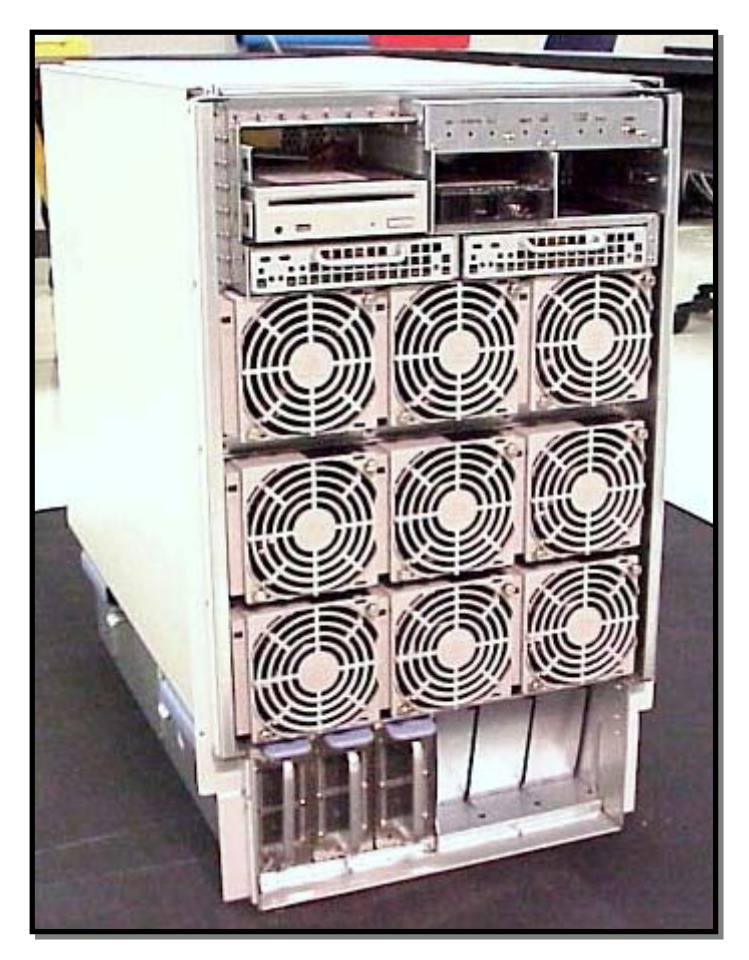

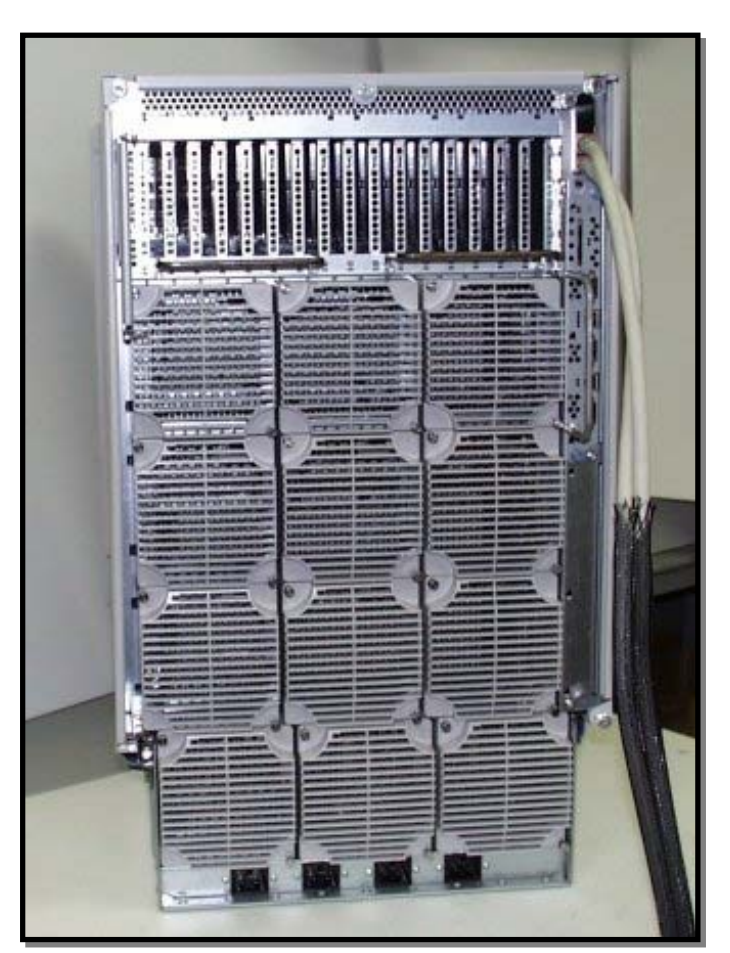

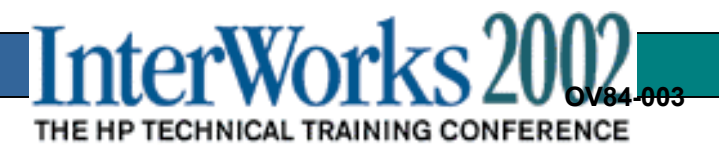

#### rp8400 Cell Boards

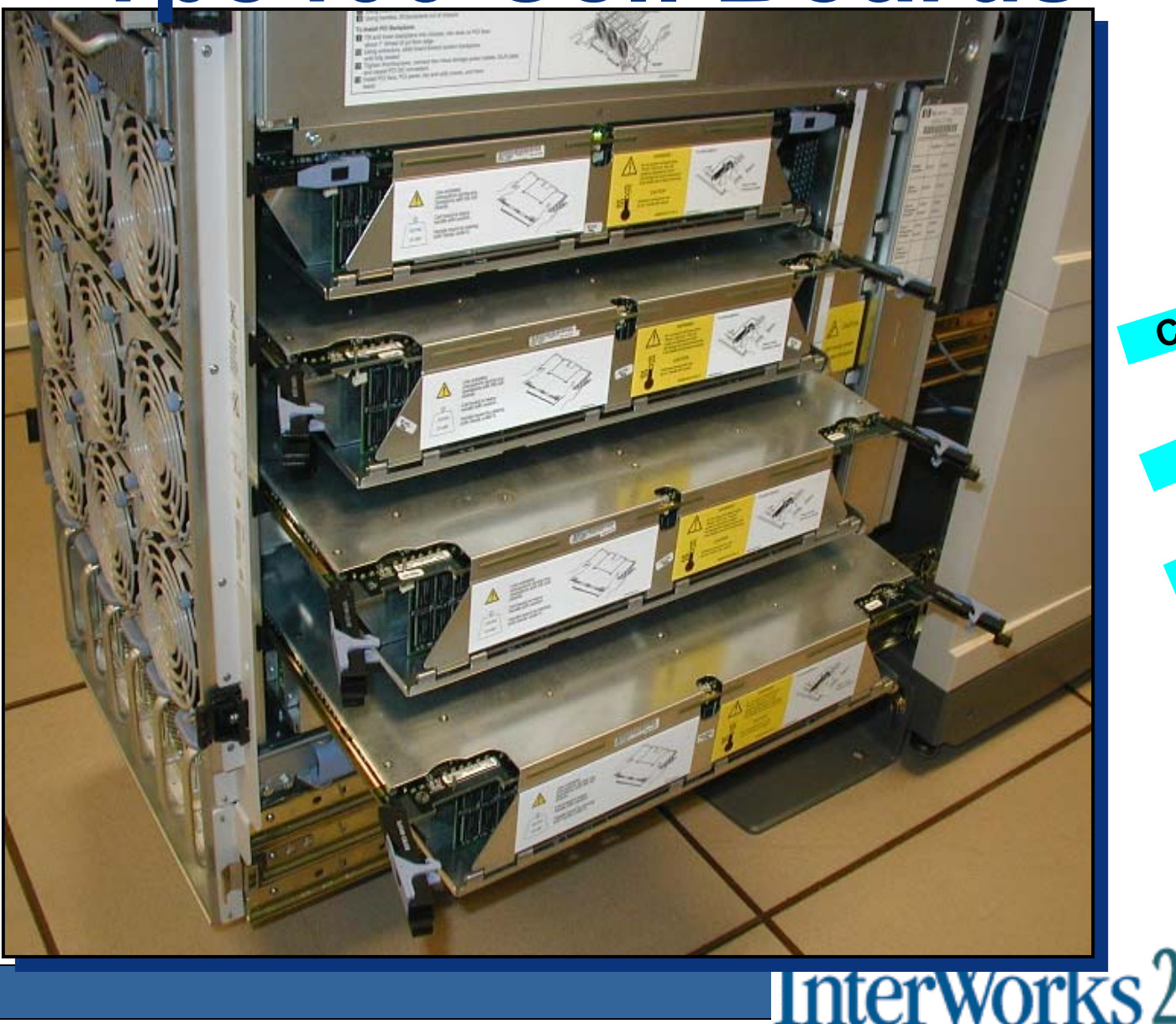

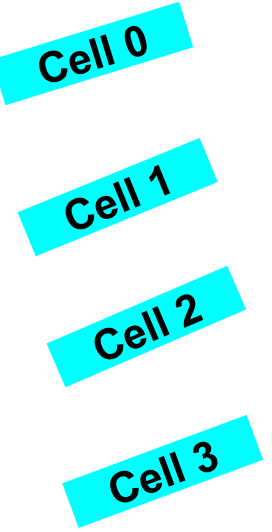

THE HP TECHNICAL TRAINING CONFERENCE

#### **RP8400 Cell Board**

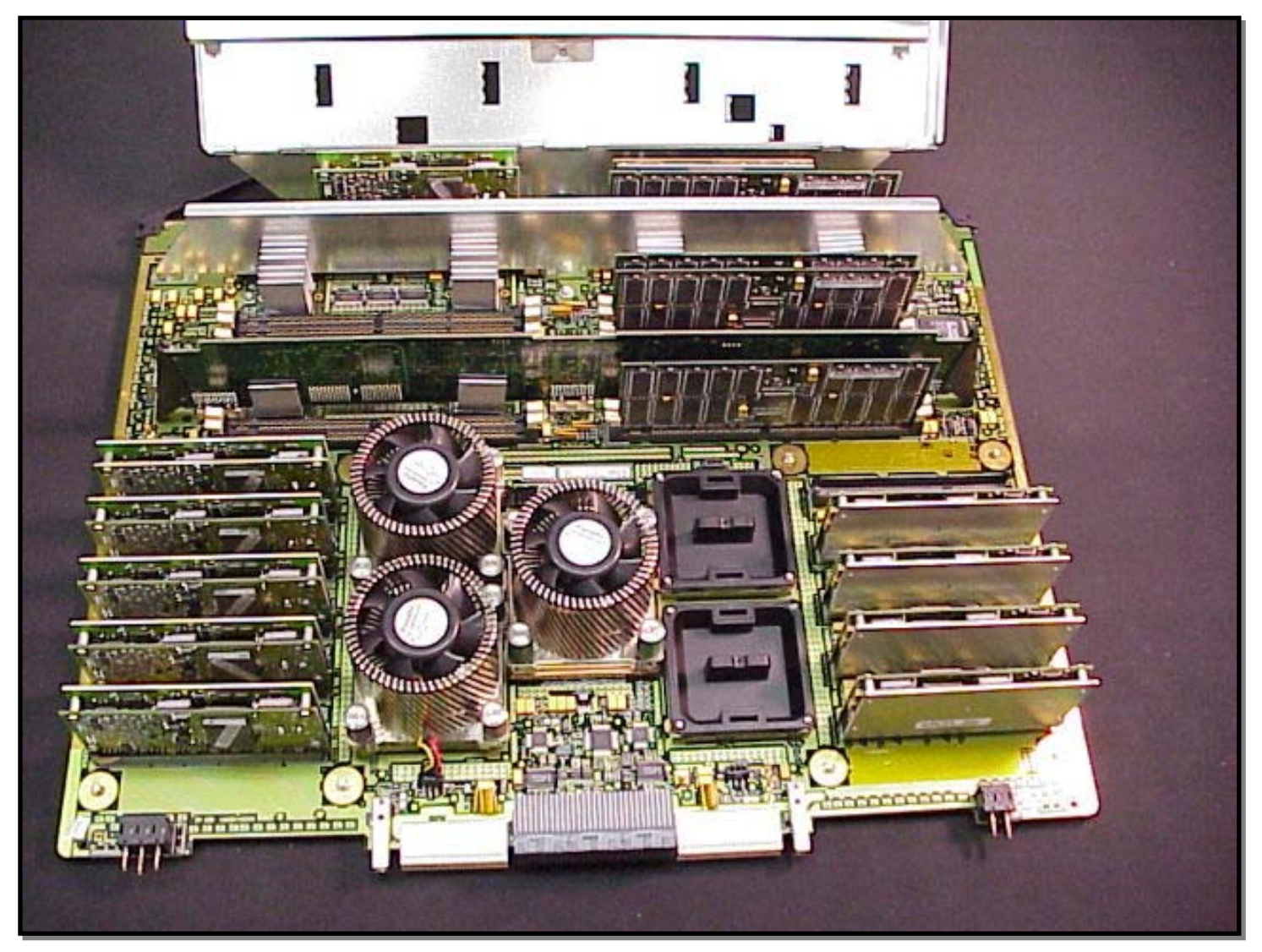

OV84-005

InterWorks2

THE HP TECHNICAL TRAINING CONFERENCE

## **PCI Card Cage**

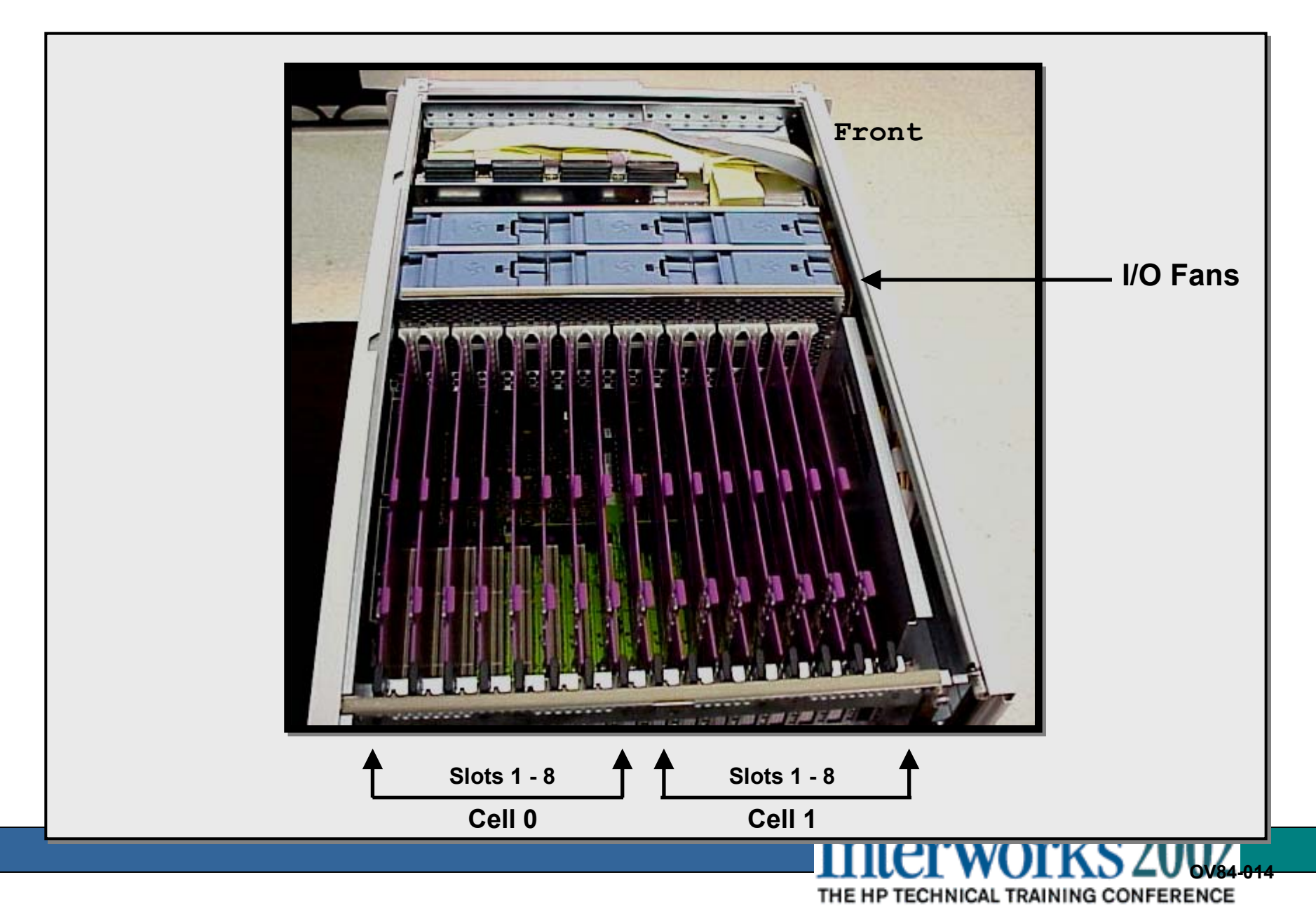

## Multi-function Core I/O Board

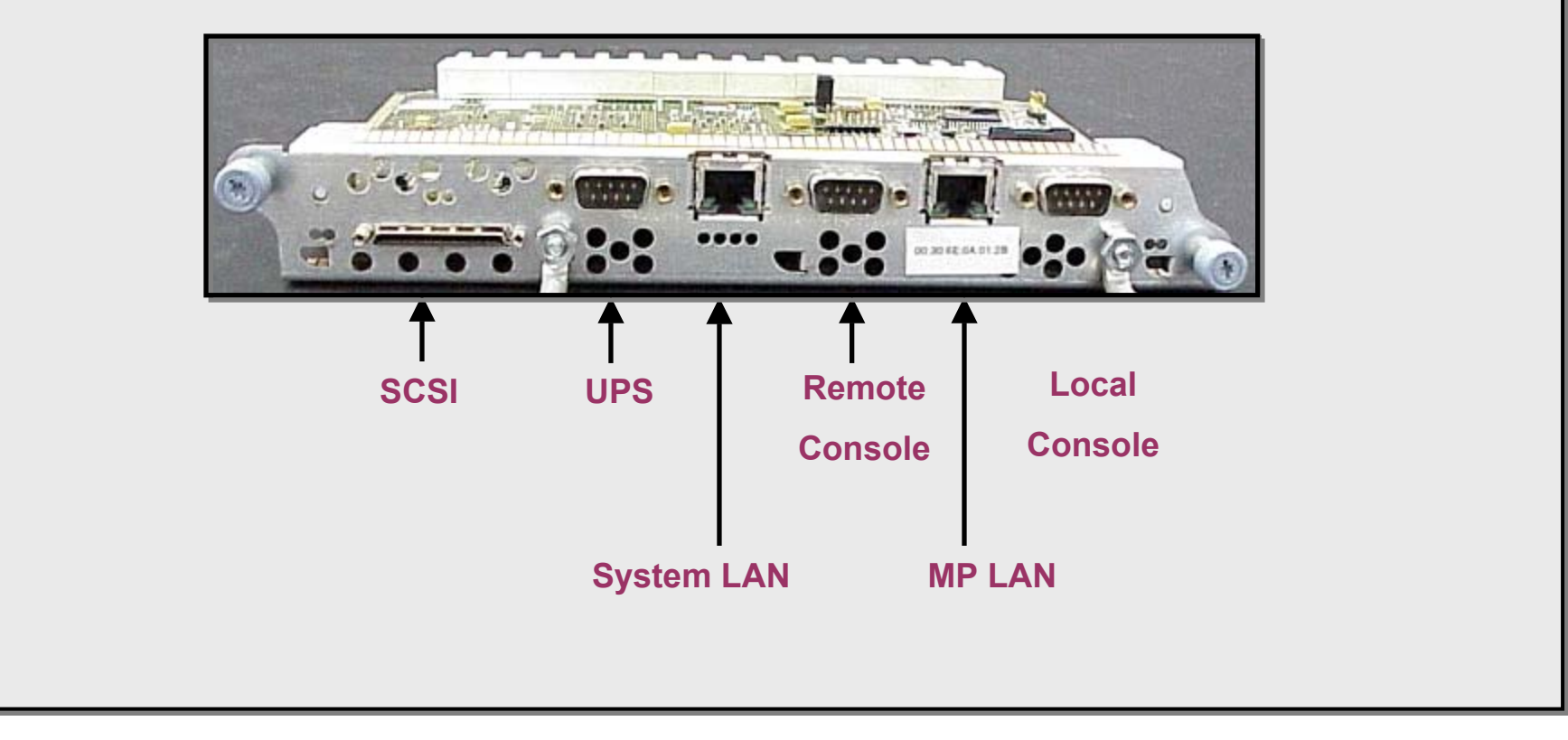

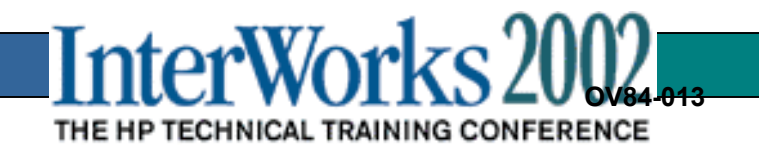

## System Block Diagram

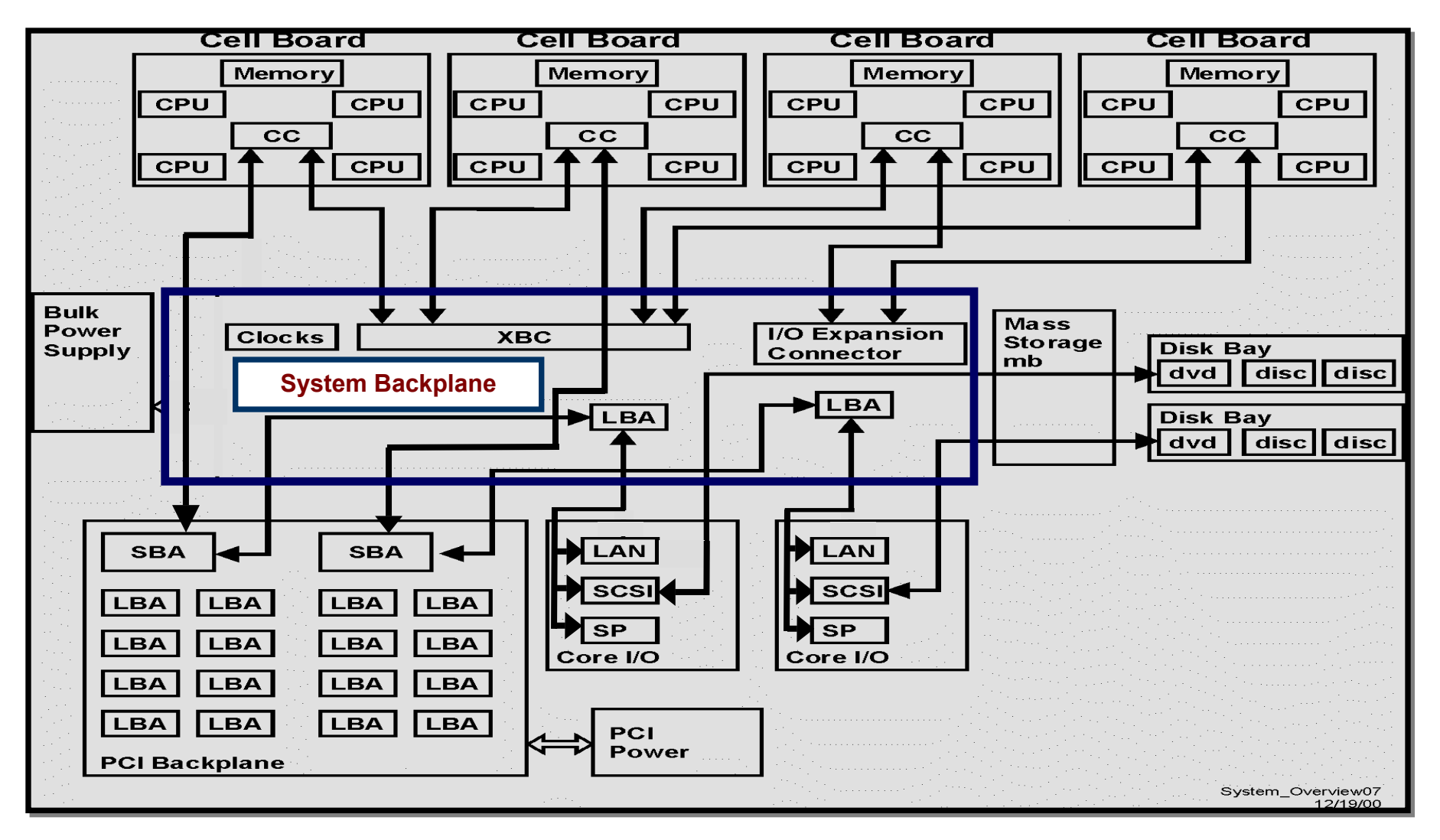

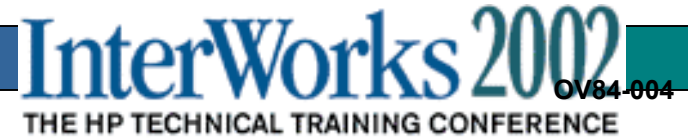

## I/O Subsystem Overview

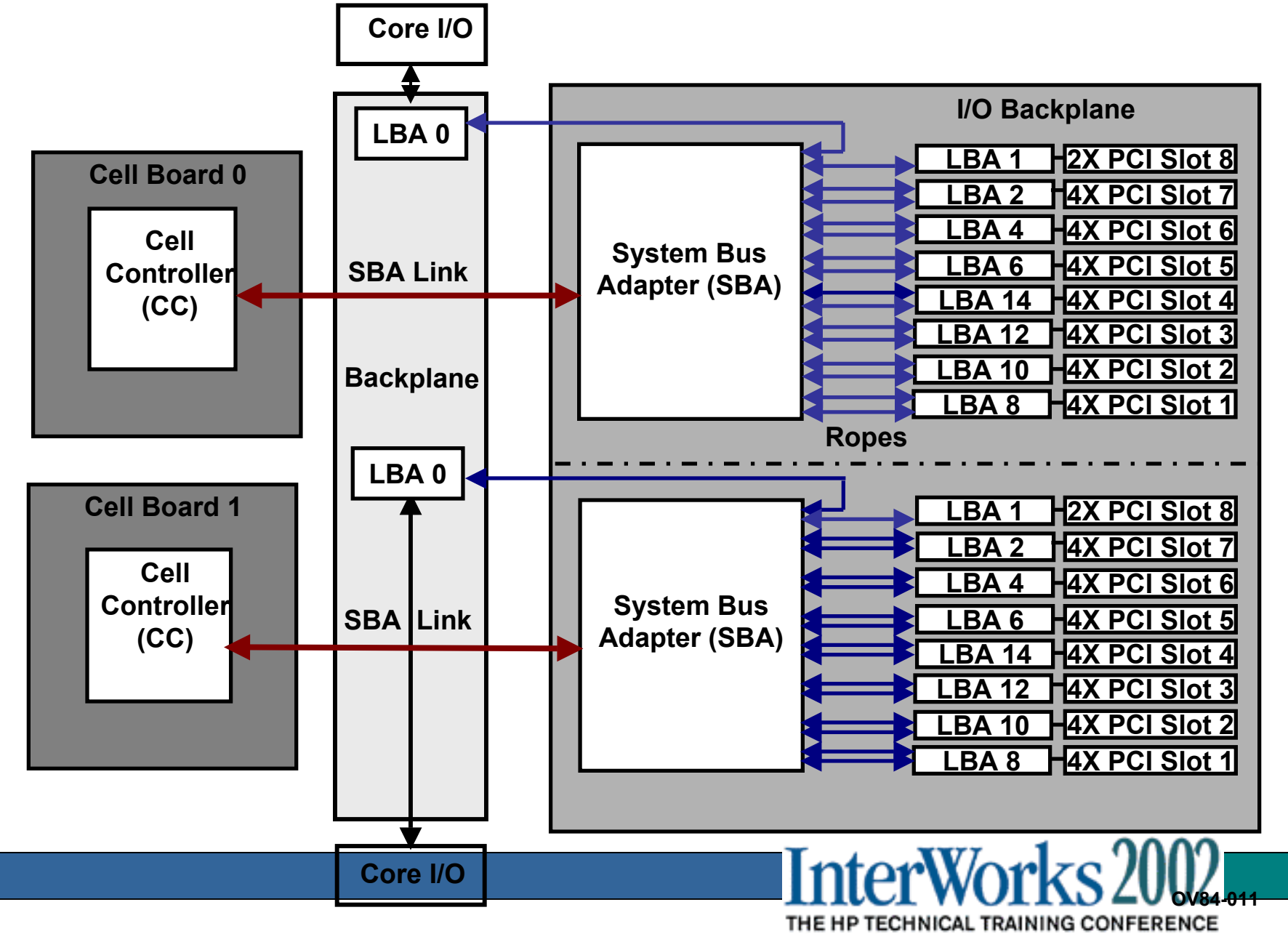

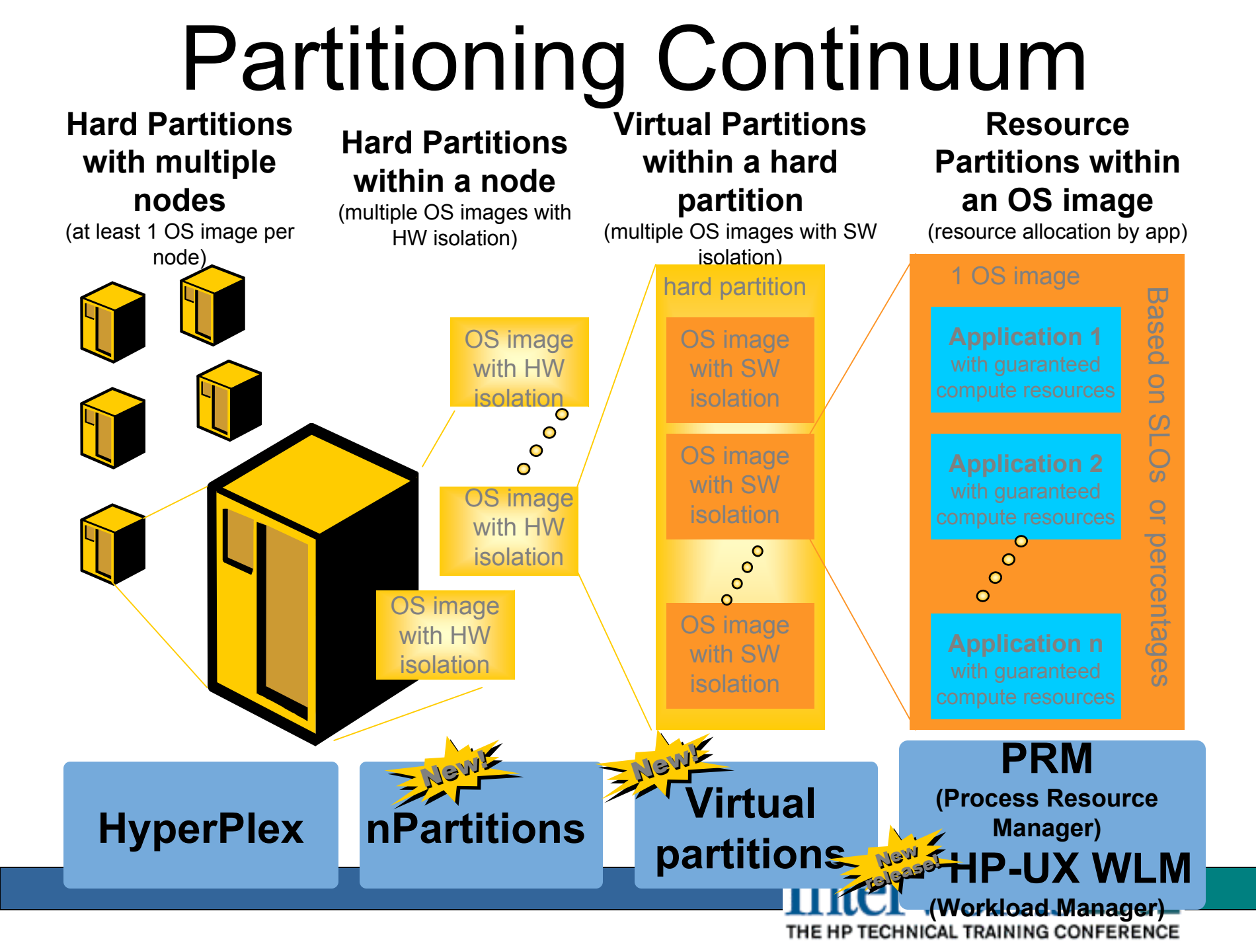

# Partitions: What are they?

- Partitions are physical entities defined around cell board boundaries
- A partition's I/O consists of the I/O chassis attached to cells in the partition.
- A partition must contain at least one I/O chassis with a core I/O card along with sufficient I/O resources to boot the partition.
- An instance of an operating system uses the cells and I/O chassis assigned to the partition.
- Dynamic addition of new Partitions
- Adding/removing cell boards to existing Partitions does not impact any other Partition
- Follow-on release will increase the dynamism.

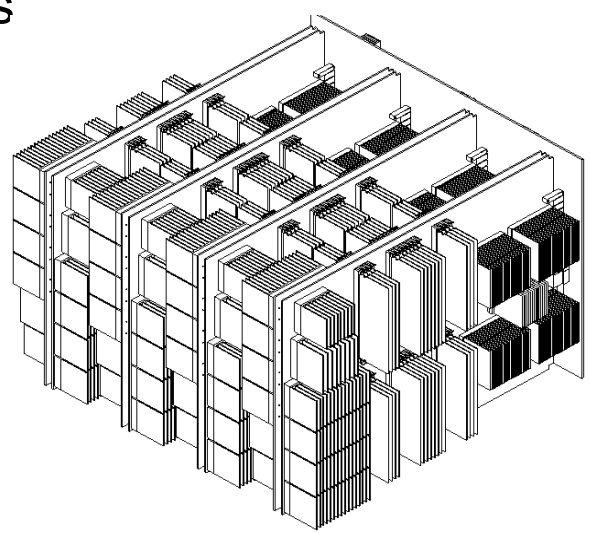

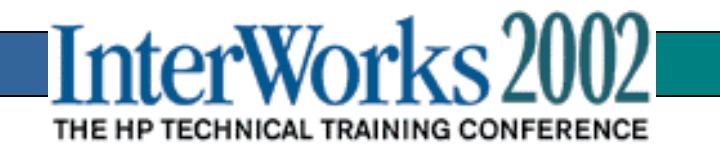

## **Partition Features**

- Collection of any cells and I/O (1 16) within the system runs an OS
  - Plan wisely for performance and availability
  - Proper system configuration eliminates sharing hardware
- •Changes made through Parmgr GUI or command line I/f
- •Hardware Firewalls built into the system ASICs
  - Memory and I/O are private to the partition, not shared
  - CC screens out external traffic
  - XBC isolates link failures
  - Lock and key protects XBC critical data structures

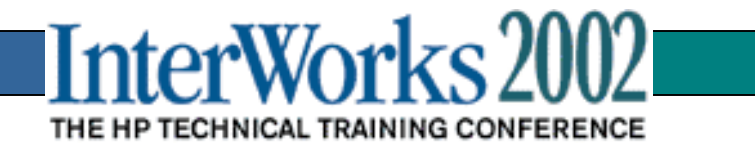

# Partitions on an eight cell Superdome SD32000

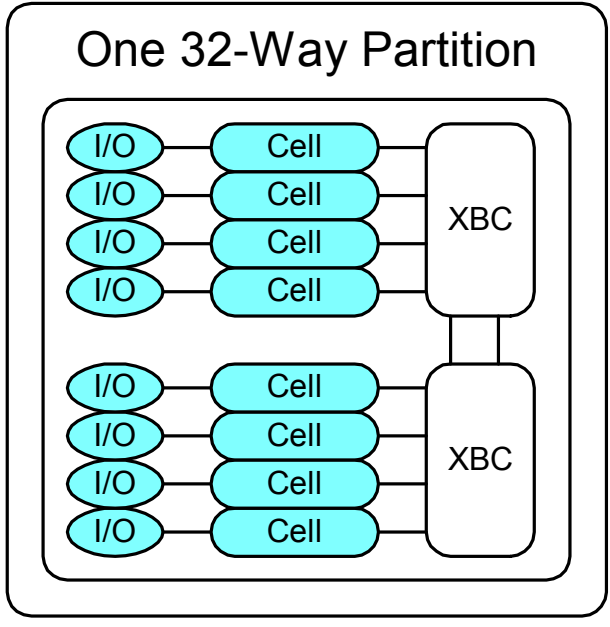

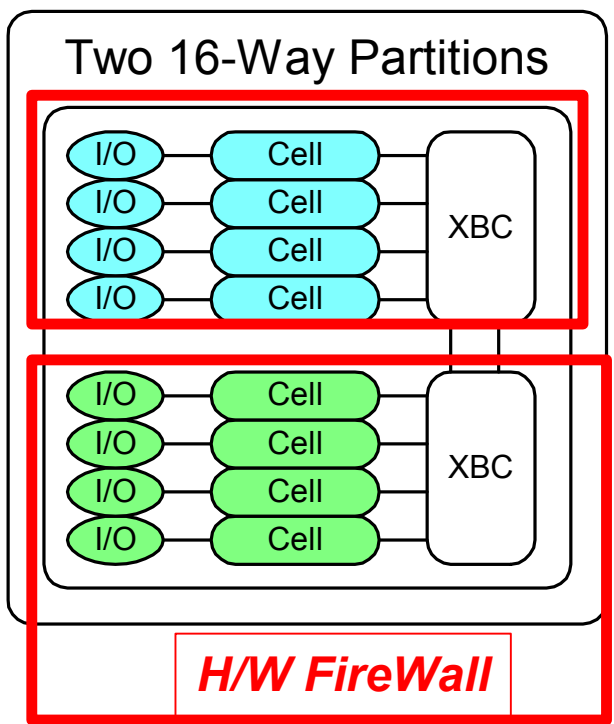

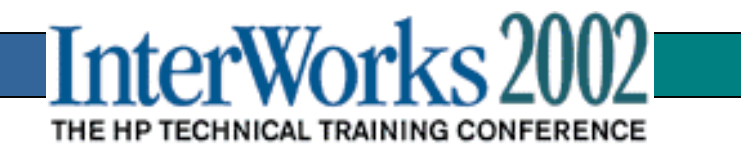

# Complex profile concepts

- What is the complex profile?
  - A set of data structures which define:
    - SCCD Global parameters (affecting all partitions)
      - which cells are in which partitions
      - system name
    - PCD Partition parameters (affecting one partition)
      - boot path
      - partition IP address
      - SWID
- Where is the complex profile stored?
  - Stored in GSP (master copy) and on every cell
- How is it modified?
  - Initially created by the GSP
  - Read and modified by thePartition Manager, the partition commands, and system firmware (aka PDC)

THE HP TECHNICAL TRAINING CONFERENCE

# Partition boot process

- Cell reset is released after power up or RS command
- System FW begins booting cell (not part of a partition yet)
- System FW sets the "shared memory good" flag
- PDHC and GSP begin checking complex profile for consistency across cells. PDHC and GSP may push out a modified complex profile.
- Concurrently, System FW does memory and I/O discovery
- System FW on a cell checks the "Boot Is Blocked" (BIB) flag and spins waiting for it to be cleared
- PDHC and GSP clear the BIB flag after the complex profile has been checked
- Cell boots, reads the complex profile, and rendevous with the other cells in its partition.

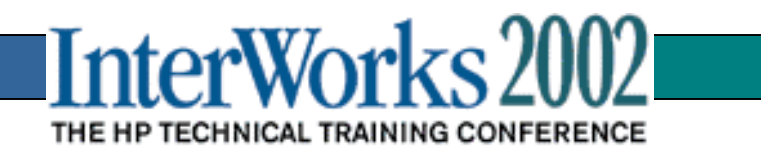

# **Boot-Related Availability Features**

- Each cell contains everything the cell needs to boot to FW rendezvous with other cells in the partition.
  - Cell-local complex profile storage
  - Cell-local timeout on GSP communications
- Partition can boot with a partial complement of cells
- Partition can be configured with redundant I/O including console I/O

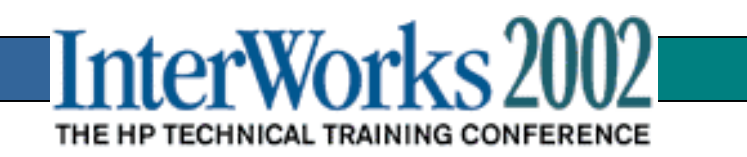

# **Platform Manageability**

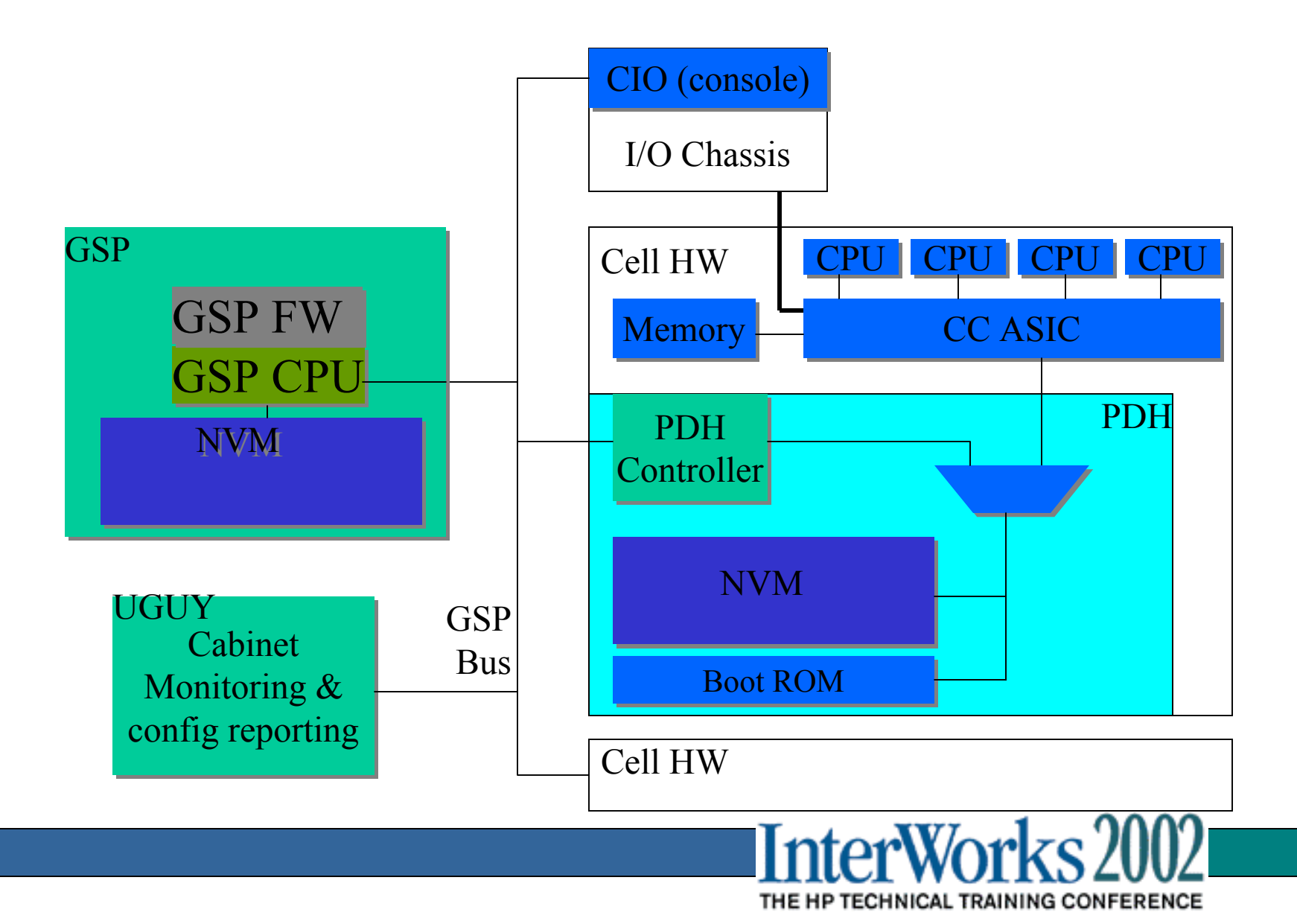

### **Partition Reconfiguration**

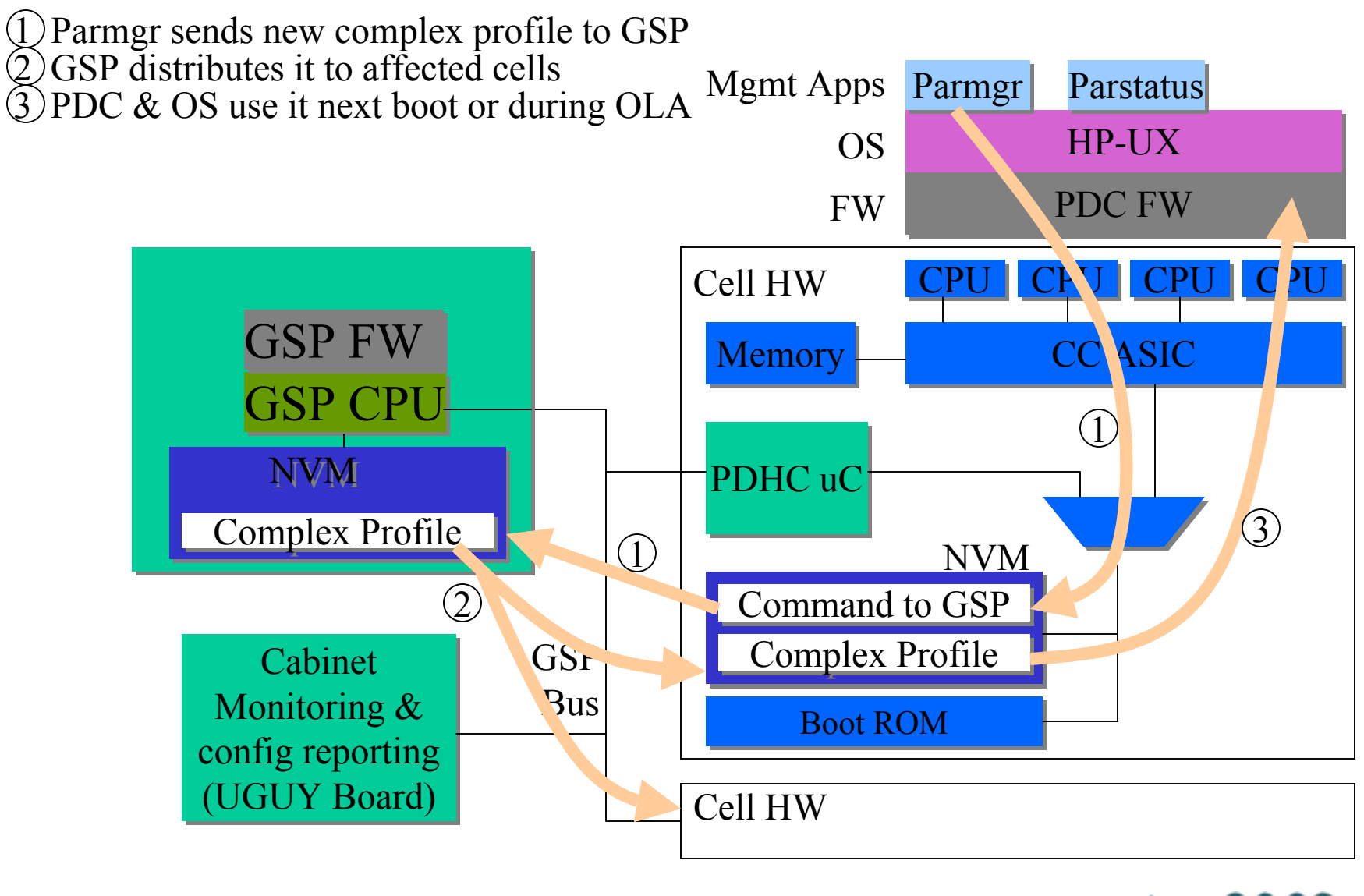

InterWorks 2002

## Event Management System

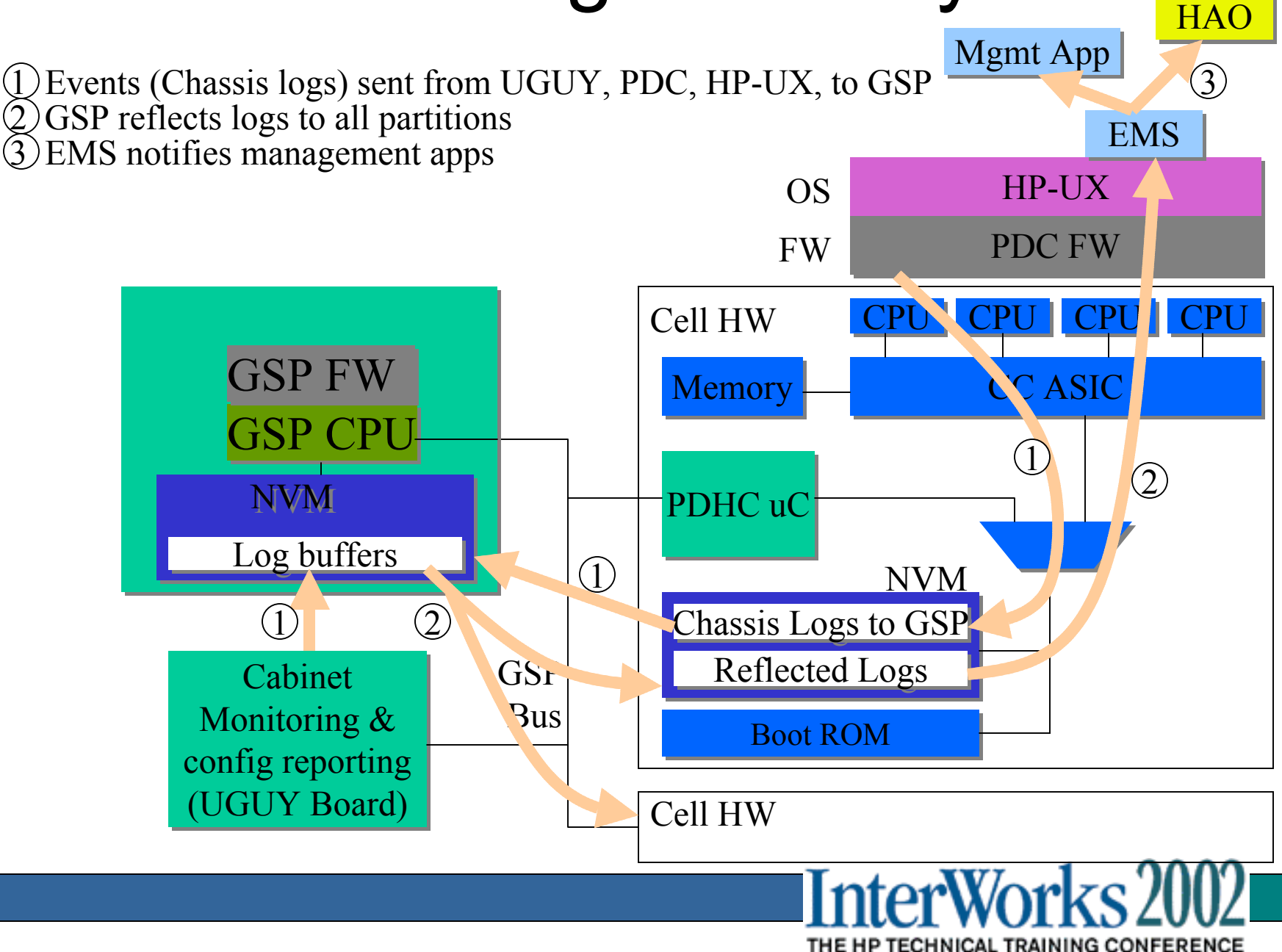

#### Event Management Software Stack

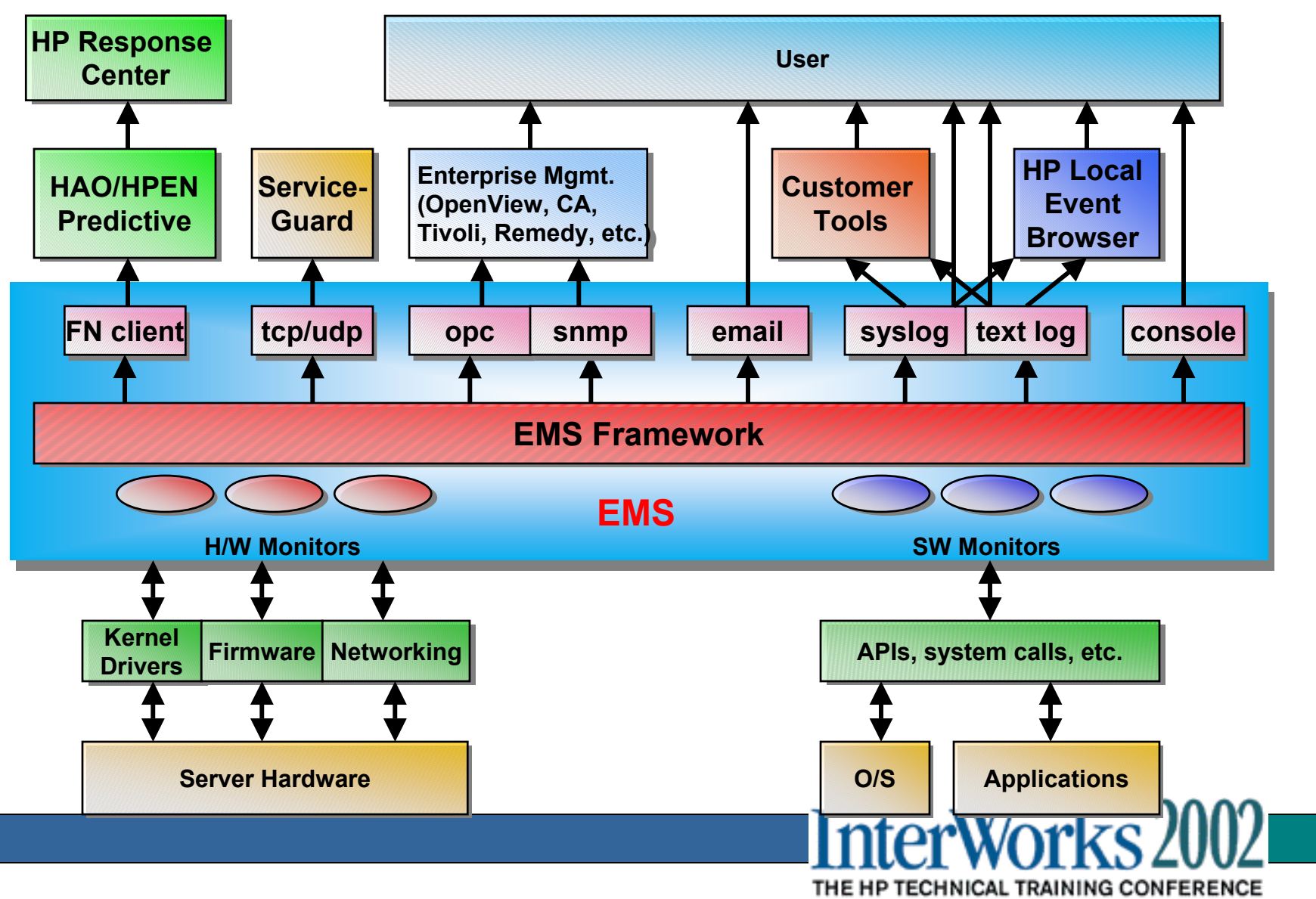

#### **Console and SMS Local Subnet Configuration** Single Superdome

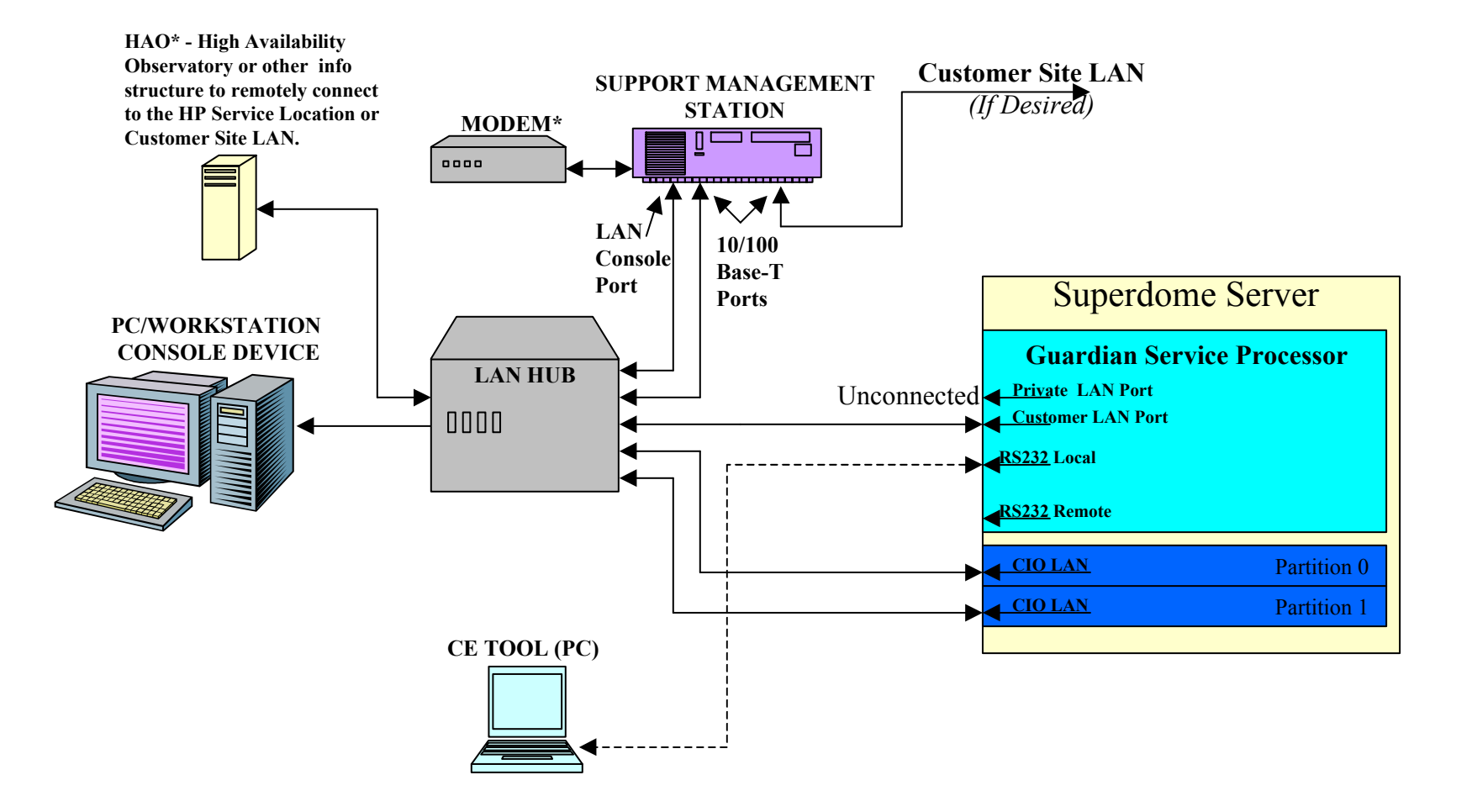

Dashed lines indicate temporary connections Solid Lines indicate permanent connections \* Modem and HAO bundled with Service Agreements For Initial Install of SMS Serial Cable 24542G needed

#### **Console and SMS General Network Configuration** Single superdome

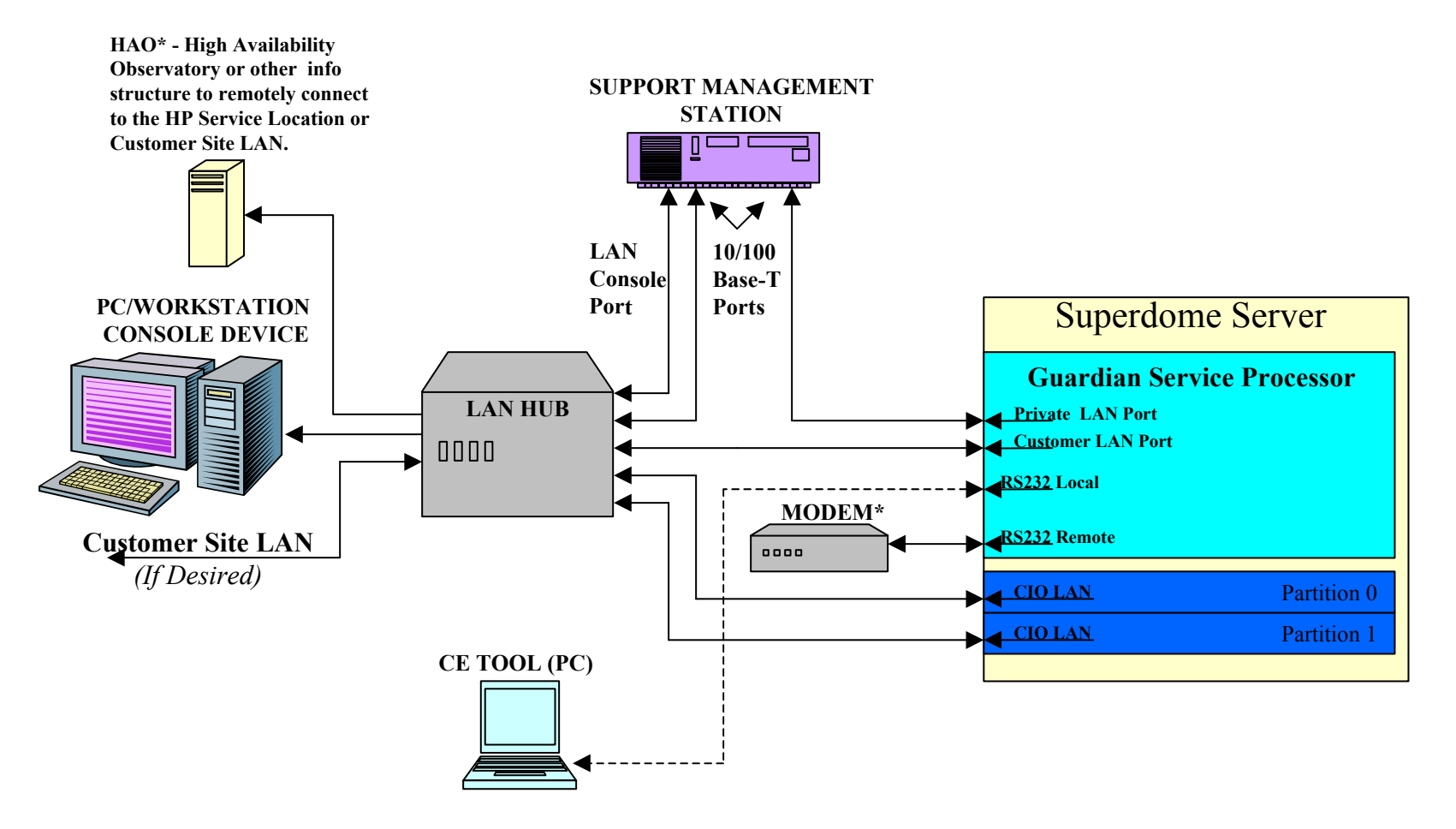

For Initial Install of SMS Serial Cable 24542G needed

Dashed line indicates temporary connections Solid Line indicates permanent connections \* Modem and HAO bundled with Service Agreements

# Service Processor

- Main Console (local serial, modem or LAN)
- Provides access to partitions' consoles
- Per partition Virtual Front Panel
- View chassis logs and console logs
- Display SPU status
- Command Menu
- One SP per complex

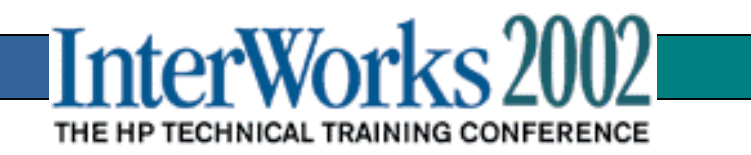

## **GSP** Main Menu

| n Untitled - Reflection for UNIX and Digital                                                                                                    |     |   |
|----------------------------------------------------------------------------------------------------|-----|---|
| jle <u>E</u> dit <u>C</u> onnection Se <u>t</u> up Macr <u>o W</u> indow <u>H</u> elp                                                                                                    |     |   |
|                                                                                                    |     |   |
| GSP login: Admin<br>GSP password:                                                                                                    |     |   |
| (c)Copyright 2000 Hewlett-Packard Co., All Rights Reserved.                                                                                                    |     |   |
| Welcome to                                                                                                    |     |   |
| Superdome's Guardian Service Processor                                                                                                    |     |   |
| GSP MAIN MENU:                                                                                                    |     |   |
| Utility Subsystem FW Revision Level: 6.34<br>CO: Consoles<br>VFP: Virtual Front Panel<br>CM: Command Menu<br>CL: Console Logs<br>SL: Show chassis Logs<br>HE: Help<br>X: Exit Connection |     |   |
| 6387                                                                                                    |     | - |
| 75, 6 VT400-7 zoo.fc.hp.com via TELNET                                                                                                    | Num |   |

#### **Console Interface**

GSP> co Partitions available: # Name 0) Partition 0 1) Partition 1 2) Partition 2 3) Partition 3 Ouit Q) Please select partition number: 1 Connecting to Console: Partition 1 (Use ^B to return to main menu.) [A few lines of context from the console log:] Displays manufacturing commands MFG menu DIsplay Redisplay the current menu HElp [<menu>|<command>] Display help for menu or command REBOOT Restart PD Reset to allow Reconfig Complex RECONFIGRESET Profile - You are now connected to the console

THE HP TECHNICAL TRAINING CONFERENCE

- ^ECF to gain control of the console
- ^B to escape back to the main menu

### **Console Logs**

GSP> cl

Partition Console Logs available:

# Name

--- ----

- 0) Partition 0
- 1) Partition 1
- 2) Partition 2
- 3) Partition 3
- Q) Quit

GSP:VW>

DeBug Menu: Enter command > mr 0x20000 16

(N) ext or <cr>, (P) revious, ^B to exit to menu

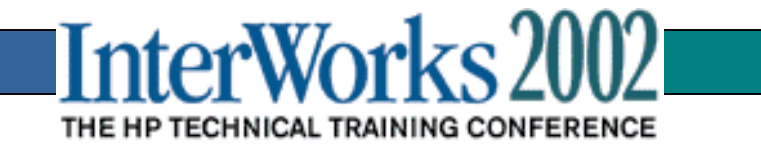

#### **Virtual Front Panel**

| E in                         | dicates error since last boot<br>Partition O state<br><br>Cell(s) Booting: <b>1</b> 857 Logs                                                           | Activity<br>                                                                                                    |                                               |                                                      |
|------------------------------|----------------------------------------------------------------------------------------------------|----------------------------------------------------------------------------------------------------|-----------------------------------------------|------------------------------------------------------|
| #                            | Cell state                                                                                                    | Activity                                                                                                    |                                               |                                                      |
| 0<br>2<br>4<br>6<br>12<br>14 | Early CPU selftest<br>Early CPU selftest<br>Early CPU selftest<br>Early CPU selftest<br>Early CPU selftest<br>Early CPU selftest<br>Early CPU selftest | Processor firmware slave rendezvo<br>Processor firmware slave rendezvo<br>Processor firmware slave rendezvo<br>Processor firmware slave rendezvo<br>Cell firmware test<br>Processor test<br>Processor initialization | 121<br>121<br>121<br>121<br>120<br>118<br>117 | Logs<br>Logs<br>Logs<br>Logs<br>Logs<br>Logs<br>Logs |

GSP:VFP (^B to Quit) >

| f1 | f2 | fЗ | f4 | hpfcjd hpter | f5 | f6 | f7 | f8 |
|----|----|----|----|--------------|----|----|----|----|
|    |    |    |    |              |    |    |    |    |

### VFP – All Partitions

| <u>File Edit Connection Setup Macro Window H</u> elp |              |
|------------------------------------------------------|--------------|
|                                                      |              |
| E indicates error since last hoot                    | <b>_</b>     |
| # Partition state Activity                           |              |
| E O HPUX heartbeat: *                                |              |
| 1 HPUX heartbeat: *<br>E 2 HPUX heartbeat:           |              |
| 3 HPUX heartbeat: *                                  |              |
| 4 HPUX heartbeat:<br>5 Cell(s) Booting: 502 Logs     |              |
| 6 Cell(s) Booting: 227 Logs<br>7 HPUX heartbeat: *   |              |
|                                                      |              |
|                                                      |              |
|                                                      |              |
|                                                      |              |
|                                                      |              |
|                                                      |              |
|                                                      |              |
| GSP:VFP (^B to Quit) >                               |              |
|                                                      | <del>_</del> |
| 864, 25 VT400-7 zoo.fc.hp.com via TELNET             | Num          |

## VFP – Partition at BIB

| 🏦 Untitled - Reflection for UNIX and Digital                                                        |                   |     |      |
|----------------------------------------------------------------------------------------------------|-------------------|-----|------|
| <u>File Edit Connection Setup Macro Window Help</u>                                                 |                   |     |      |
| ] D 😅 🖬 🎒 🛍 🛍 🐠 🎲 🕨 🔹 💦                                                                             |                   |     |      |
| E indicates error since last boot<br>Partition 5 state<br>Cell(s) Booting: 705 Logs<br># Cell state | Activity<br>      |     |      |
| 12 Boot Is Blocked (BIB)                                                                            | <br>Cell firmware | 705 | Logs |

GSP:VFP (^B to Quit) >

948, 25 VT400-7 -- zoo.fc.hp.com via TELNET

# Log Viewer (1 of 2)

GSP> sl

Chassis Logs available:

- (A) ctivity
- (E) rror
- (Q)uit

GSP:VW> e

To Select Entry:

- (<CR> or <space>) View next or previous block
- (+) View next block (forwards in time)
- (-) View previous block (backwards in time)
- (F) irst entry
- (L)ast entry
- (J) ump to entry number
- (V)iew Mode Select
- (H)elp to repeat this menu
- ^B to exit

Press any key to continue

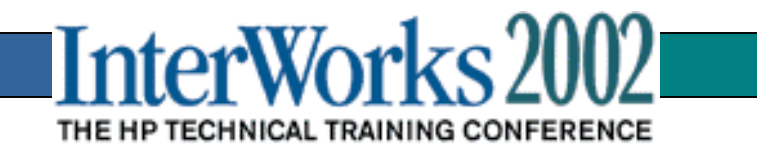

# Log Viewer (2 of 2)

GSP:VWR >

| #     | Locat  | ion Al                                                                | .ert  | Keyword               |
|-------|--------|-----------------------------------------------------------------------|-------|-----------------------|
| 642   | PDC    | 0.0.0                                                                 | *3    | A402000               |
| 641   | SINC   | 0.0                                                                   | *2    | CCI_FULL              |
| 640   | PDC    | 0.0.0                                                                 | *10   | A204071               |
| 434   | PDC    | 0.7.4                                                                 | *8    | 9F020D2               |
| 433   | PDC    | 0.7.4                                                                 | *8    | 9F020D2               |
| 432   | SUB    | 0                                                                     | *2    | GSP_BUS_DEVICE_DETACH |
| 431   | SUB    | 0                                                                     | *2    | GSP_BUS_DEVICE_DETACH |
| 430   | SUB    | 0                                                                     | *2    | GSP_BUS_DEVICE_DETACH |
| 429   | PDC    | 0.3.4                                                                 | *2    | ERR_DNA_SEC_HEALTH    |
| GSP:V | /WR (< | (CR>, <s< td=""><td>sp&gt;,4</td><td>-,-,F,L,J,V,H,^B) &gt;</td></s<> | sp>,4 | -,-,F,L,J,V,H,^B) >   |

Timestamp

05/29/2000 11:32:19 05/29/2000 11:32:18 05/29/2000 11:32:17 05/29/2000 10:53:56 05/29/2000 10:53:56 05/29/2000 10:53:48 05/29/2000 10:53:43 05/29/2000 10:53:42

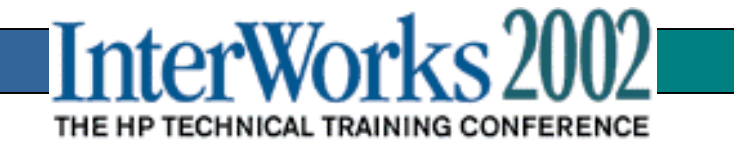

## **GSP** Command Menu

| 🧰 Ur                                                                               | ntitled                                       | l - Re                      | flectio                                                                                | on for UN                                                                                                    | NIX and                                                                                                    | Digital                                                                                                    |                                                                                                    |                                                                                                    | <u>- 0 ×</u> |
|------------------------------------------------------------------------------------|-----------------------------------------------|-----------------------------|----------------------------------------------------------------------------------------|----------------------------------------------------------------------------------------------------|----------------------------------------------------------------------------------------------------|----------------------------------------------------------------------------------------------------|----------------------------------------------------------------------------------------------------|----------------------------------------------------------------------------------------------------|--------------|
| <u>F</u> ile                                                                       | <u>E</u> dit                                  | ⊆onne                       | ection                                                                                 | Se <u>t</u> up                                                                                                    | Macr <u>o</u>                                                                                                    | <u>W</u> indow                                                                                                    | Help                                                                                                    |                                                                                                    |              |
|                                                                                    | I 🖻                                           |                             | 9                                                                                      | Ee 💼                                                                                                    | 1 - <b>D</b> -                                                                                                    |                                                                                                    | •                                                                                                    | • <del>\\</del> ?                                                                                                    |              |
| GS<br>Gu<br>Ut<br>Th<br>BO<br>DF<br>MAF<br>RE<br>RRS<br>TC<br>TE<br>VM<br>HH<br>Pr | P:Ch<br>ardi<br>ilii<br>e fo<br>G<br>O<br>ess | M> F<br>ian<br>ty S<br>ollo | E<br>Ser<br>Subs<br>Subs<br>Duin<br>Bo<br>Di<br>Re<br>Re<br>Re<br>Se<br>Br<br>Ma<br>Di | vice<br>ystem<br>g are<br>ot a<br>splay<br>turn<br>it ma<br>dem R<br>wer e<br>set a<br>set a<br>set a<br>nd a<br>oadca<br>rgin<br>splay<br>uit o | Proce<br>FW<br>FW<br>bart:<br>FRU<br>to the<br>nufaction<br>fRU<br>for the<br>part:<br>TOC<br>st a<br>the<br>a<br>the<br>a<br>fr <c< td=""><th>essor<br/>Revis<br/>serv<br/>ition<br/>infor<br/>he Ma<br/>cturin<br/>ies or<br/>tition<br/>signa<br/>mess<br/>volta<br/>ist or<br/>R&gt; to</th><td>(GSF<br/>ion L<br/>ice o<br/>rmati<br/>in me<br/>ng mo<br/>n or<br/>n for<br/>n.<br/>l to<br/>age f<br/>ge ir<br/>f GSF<br/>cont</td><td><ul> <li>FW Revision 6.34, Oct 26 2000 at 23:51:44</li> <li>Level: 6.34</li> <li>commands that are available</li> <li>tion of an Entity.</li> <li>node</li> <li>off.</li> <li>or reconfiguration.</li> <li>to all users of the GSP Command Handler.</li> <li>in a cabinet</li> <li>SP connected users</li> </ul></td><td></td></c<> | essor<br>Revis<br>serv<br>ition<br>infor<br>he Ma<br>cturin<br>ies or<br>tition<br>signa<br>mess<br>volta<br>ist or<br>R> to | (GSF<br>ion L<br>ice o<br>rmati<br>in me<br>ng mo<br>n or<br>n for<br>n.<br>l to<br>age f<br>ge ir<br>f GSF<br>cont | <ul> <li>FW Revision 6.34, Oct 26 2000 at 23:51:44</li> <li>Level: 6.34</li> <li>commands that are available</li> <li>tion of an Entity.</li> <li>node</li> <li>off.</li> <li>or reconfiguration.</li> <li>to all users of the GSP Command Handler.</li> <li>in a cabinet</li> <li>SP connected users</li> </ul> |              |
| 1.09                                                                               | 2 20                                          |                             |                                                                                        | T400-7                                                                                                    | . 200 fc 1                                                                                                    | hp.com.vi                                                                                                    |                                                                                                    | IET Di una                                                                                                    |              |

# Command Menu

- There are over 40 commands. The most frequently used ones are:
  - RS reset partition
  - TC TOC partition
  - RR reset partition for reconfiguration
  - BO boot partition
  - CP display complex profile
  - CC create genesis complex profile
  - LS display LAN status
  - LC set LAN configuration
  - ND enable/disable network diagnostics
  - PE power enable cabinet
  - PS display power and configuration status

GSP> cm

Enter HE to get a list of available commands GSP:CM>

q to quit out of parameter entry for a command MA command goes back to the main menu

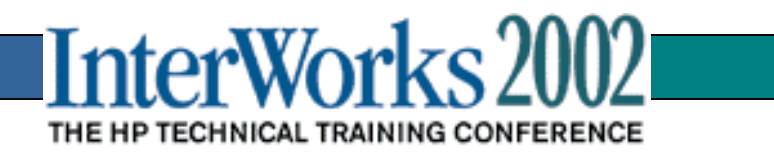

# Command menu concepts

- Shared environment
  - all users in the command menu share the environment,
  - i.e. all users see commands typed by other users
- Command ownership
  - once a user types a command name, e.g. RS, they have exclusive ownership of that command until the command completes or an inactivity timer expires.
- Command timeout
  - if a user types a command but doesn't complete the action before the timeout expires, the command will be aborted

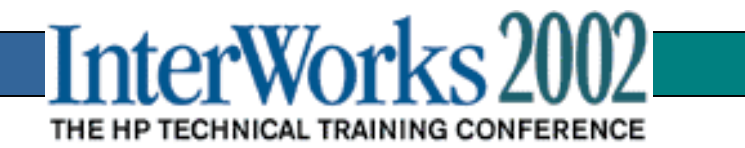

# Command menu concepts

- Three Capability levels
  - 1. Single\_Partition user

Can only connect to assigned partition

Can only execute commands that affect their assigned partition

2. Operator

Has single partition user capabilities on all partitions

Can't reconfigure the GSP

3. Administrator

Has operator level capabilities

Can reconfigure the GSP

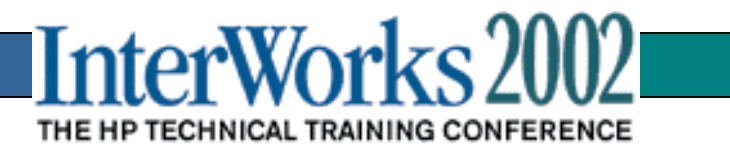

## **Restart Commands**

**RS (Reset) Command:** Irrecoverably halts all the system processing and I/O activity and restarts the Partition chosen.

**TC (TOC) Command:** Irrecoverably halts all the system processing and I/O activity and dumps core then restarts the Partition chosen.

**RR (Reset for Reconfiguration) Command:** Irrecoverably halts all the system processing and I/O activity and restarts the chosen Partition in a way that it can be reconfigured. (Partition stops at BIB.)

**BO (Boot) Command:** BO releases a partition to boot that has been reset for reconfiguration, or that has failed to boot because of an invalid configuration. BO clears the "BIB" bit (Boot Is Blocked). RR and BO are natural pairs. However, it should not be necessary to use them because Parmgr is the preferred tool. But, like RS, they can get you unstuck if the system won't shut down or won't boot.

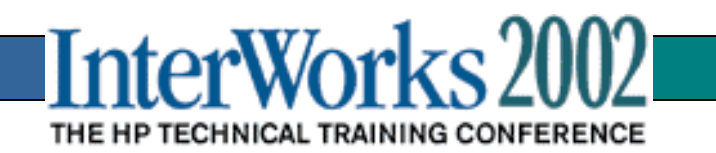

### **RS** Command

GSP:CM> rs

Execution of this command irrecoverably halts all the system processing and I/O activity and restarts the Partition chosen.

# Name

- 0) Partition 0
- 1) Partition 1
- 2) Partition 2
- 3) Partition 3
- 4) Partition 4
- 5) Partition 5
- 6) Partition 6
- 7) Partition 7

Select a partition number : 0 Do you want to reset Partition number 0, named Partition 0? (Y/[N]) y

> Partition selected will be reset.

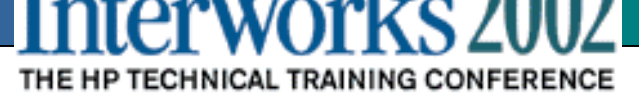

# **CP** Command

• Displays the assignment of cells to partitions in the current complex profile

| GS    | P:C | M> (        | cp         |            |       |         |     |       |     |     |     |       |      |       |       |      |       |       |      |       |       |               |
|-------|-----|-------------|------------|------------|-------|---------|-----|-------|-----|-----|-----|-------|------|-------|-------|------|-------|-------|------|-------|-------|---------------|
| Cabin | et  | <br>        | 0          | <br>       | 1     |         |     | 2     |     |     | 3   |       | <br> | 4     |       | <br> | 5     |       | <br> | 6     |       |               |
| Slot  |     | 012         | 23456      | -+-<br>7 0 | 123   | 4567    | 012 | 234   | 567 | 012 | 234 | 567   | 01   | 234   | 567   | 01   | 234   | 567   | 01:  | 234   | 567   | -+<br>7<br>-+ |
| PD    | 0   | '<br>  XX . | ••••       |            | •••   |         |     |       | ••• |     | ••• | •••   |      | •••   | • • • |      | •••   |       |      | • • • | •••   | •             |
| PD :  | 1   | >           | κ <b>χ</b> | .   .      | •••   | • • • • |     | •••   |     |     | ••• | •••   |      | • • • | •••   |      |       | •••   | ۱    | •••   | • • • | . 1           |
| PD 2  | 2   |             | .xx.       | .   .      | •••   | • • • • |     | • • • | ••• |     | ••• | • • • | ۱    | •••   | • • • | ۱    |       | • • • | ۱    | •••   | • • • | .             |
| PD 3  | 3   |             | x          | x .        | • • • | • • • • |     |       | ••• |     | ••  | • • • | ۱    | • • • | • • • | ۱    | • • • | • • • | ۱    | •••   | • • • | .             |

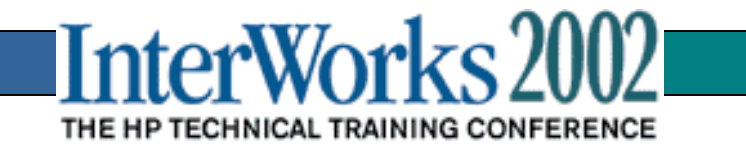

### CC Command

• Allows creation of a "Genesis complex profile" comprising one cell in the partition. Used at initial configuration to create a valid complex profile.

GSP:CM> cc

- WARNING: You must shut down all Partitions before executing this command.
- G Genesis Complex Profile
- L Last Complex Profile
  Select Profile: g
  Enter Cabinet number: 0
  Enter Slot number: 0
  Do you want to modify the complex profile? (Y/[N]) n

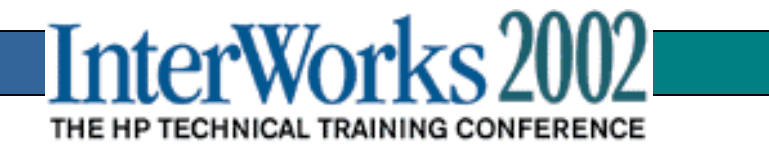

# PS Command - (1 of 3)

• This command displays detailed power and hardware configuration status.

GSP:CM> ps

The following devices were found on the GSP bus:

|         |            |   |     |   |     |     |    |    |   |   |     |     |   |   | Core IOs |    |     |     |     |    |     |     |     |    |     |     |    |         |    |    |    |
|---------|------------|---|-----|---|-----|-----|----|----|---|---|-----|-----|---|---|----------|----|-----|-----|-----|----|-----|-----|-----|----|-----|-----|----|---------|----|----|----|
|         |            |   |     | I | UG  | SUZ | Č  | Ι  |   |   |     |     |   |   |          | ]  | Ο   | Ba  | чy  | :  | IO  | Ba  | ıу  | Ι  | ю   | Ba  | чy | L       | 10 | Ba | ıу |
|         |            |   |     | Ι |     |     |    | Ι  |   | C | Cel | lls | 5 |   |          | Ι  |     | 0   |     | I  |     | 1   |     | I  |     | 2   |    | I       |    | 3  |    |
| C<br>Ch | ab.<br>as. | . |     | Ι |     | Ι   |    | Ι  |   |   |     |     |   |   |          | 10 | с с | Cha | is. | 10 | c c | Cha | IS. | ΙI | 0 0 | Cha | s. | I       | 0  |    |    |
| <br>+-  | #<br>      |   | GSP |   | CLU |     | PM | 10 | 1 | 2 | 3   | 4   | 5 | 6 | 7        | 10 | 1   | 2   | 3   | 10 | 1   | 2   | 3   | 10 | 1   | 2   | 3  | 0<br>+- | 1  | 2  | 3  |
| -       |            | • |     | • |     | •   |    | •  |   |   |     |     |   |   |          | •  |     |     |     | •  |     |     |     | •  |     |     |    | •       |    |    |    |
| Ι       | 0          | I | *   | Ι | *   | Ι   | *  | *  | * | * | *   | *   | * | * | *        | I  | *   |     | *   | I  | *   |     | *   | Ι  |     |     |    | I       |    |    |    |

You may display detailed power and hardware status for the following items:

InterWorks 2002

THE HP TECHNICAL TRAINING CONFERENCE

- 1 Cabinet
- 2 Cell
- 3 Core I/O
- 4 GSP

Select Device: 1

Enter Cabinet number: 0

# PS Command - (2 of 3)

HW status for SD32000 compute cabinet #0: NO FAILURE DETECTED Power switch: on; Power: enabled, good; Door: closed Fan speed: normal; Temperature state: normal Redundancy state: blowers redundant, BPSs redundant

| Main BP       |           |       |    |        |       |        |       |              |            |       |                     |     | I     | IO Backplanes |       |       |       |                   |     |       |      |       |            |            |       |      |     |         |    |
|---------------|-----------|-------|----|--------|-------|--------|-------|--------------|------------|-------|---------------------|-----|-------|---------------|-------|-------|-------|-------------------|-----|-------|------|-------|------------|------------|-------|------|-----|---------|----|
|               | wer       |       |    |        |       |        |       |              |            |       | IO Bay 0   IO Bay 1 |     |       |               |       |       |       |                   |     | I     |      |       |            |            |       |      |     |         |    |
|               | 1         | Mai   | n  | Ι      | Bo    | aı     | rds   | ;            | Cells      |       |                     |     |       |               |       |       |       | Chassis   Chassis |     |       |      |       |            |            | ĹS    | I    |     |         |    |
|               | ]         | BP    |    | I      | 0     | 1      | 2     | I            | (          | 0     | 1                   | 2   | 3     | 4             | 5     | 6     | 7     | Ι                 | 0   | 1     | 2    | 3     |            | 0          | 1     | 2    | 3   | I       |    |
| Populated     | + - ·<br> | <br>* |    | +-<br> | <br>* | ·<br>* | <br>* | ہ ـــ ·<br>ا | ⊢—-<br>  7 | <br>* | <br>*               | *   | <br>* | <br>*         | <br>* | <br>* | <br>* | -+-<br>           |     | <br>* |      | <br>* | 4 – -<br>ا | - <b></b>  | <br>* |      | ·   | -+<br>I |    |
| Power Enabled | י<br>ו    | *     |    | ï      | *     | *      | *     | 1            | 7          | *     | *                   | *   | *     | *             | *     | *     | *     | ï                 |     | *     |      | *     | י<br>      |            | *     |      | *   | '<br>   |    |
| Powered On    | I         | *     |    | Ì      | *     | *      | *     | ,<br>        | '<br>  7   | *     | *                   | *   | *     | *             | *     | *     | *     | i                 |     | *     |      | *     |            |            | *     |      | *   | I       |    |
| Power Fault   |           |       |    | Ì      |       |        |       |              |            |       |                     |     |       |               |       |       |       | Ì                 |     |       |      |       |            |            |       |      |     | I       |    |
| Attention LED | I         |       |    | I      |       |        |       | l            | 7          | *     |                     |     |       |               |       |       |       | I                 |     | *     |      |       | l          |            |       |      |     | I       |    |
|               |           |       |    |        |       |        | 0-    | 1            |            |       |                     |     | -     | - //          | ~     |       |       |                   |     |       |      |       |            |            |       |      |     |         |    |
|               |           |       |    |        |       | I      | Ca    | Ľ            | Lne        | eτ    | · I                 |     | -     | L/(           | 0     |       | I     |                   |     |       |      |       |            |            |       |      |     |         |    |
| I             |           | BE    | PS |        |       | I      | в1    | 07           | ve         | rs    | I                   |     | ]     | Fai           | ns    |       | I     |                   |     |       |      |       |            |            |       |      |     |         |    |
| 0             | 1         | 2     | 3  | 4      | 5     | Ι      | 0     | 1            | 2          | 3     | I                   | C   | ) :   | 1 :           | 2     | 3     | I     |                   |     |       |      |       |            |            |       |      |     |         |    |
| ++            |           |       |    |        |       | +-     |       |              |            |       | -+                  |     |       |               |       |       | +     |                   |     |       |      |       |            |            |       |      |     |         |    |
| Populated   * | *         | *     | *  | *      | *     | Ι      | *     | *            | *          | *     | I                   | 7   | * 7   | * :           | *     | *     | I     |                   |     |       |      |       |            |            |       |      |     |         |    |
| Failed        |           |       |    |        |       |        |       |              |            |       |                     |     |       |               |       |       |       | r                 |     |       |      |       | 77         |            | 1     |      | 90  |         | n  |
|               |           |       |    |        |       |        |       |              |            |       |                     |     |       |               |       |       |       | 1                 | ٦t  | 9     | r    | Ŵ     | /(         | <b>)</b> r | k     | S    | 2   | JU      |    |
|               |           | Pr    | es | s      | <(    | R>     | > t   | :0           | C          | on    | ti                  | .nι | ıe    | , (           | or    | ' (   | 2'T   | HE                | θIΡ | 3120  | CITI | NICA  | T T        | RAIN       | IIN   | 3 CC | NFE | REN     | CE |

# PS Command - (3 of 3)

Voltage margin: nominal; Clock margin: nominal

PM firmware rev 5.0; PM firmware time stamp: THU MAY 18 19:50:51 2000 CLU firmware rev 5.0; CLU firmware time stamp: WED MAY 24 15:38:15 2000

CLU Status PM Status CLU POST UGUY LEDs: \*\*\*\_\*\_\_\_ \*\*\*\_\_

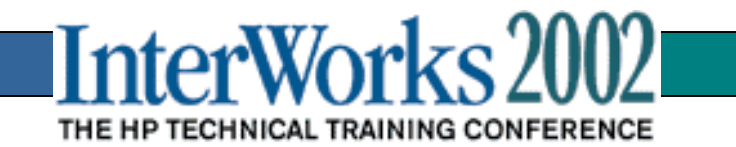